# *Micro-ordinateurs, informations, idées, trucs et astuces*

## Utiliser la Prise de main à distance

Auteur : François CHAUSSON Date : 8 février 2008 Référence : utiliser la PMAD.doc

## Préambule

Voici quelques informations utiles réunies ici initialement pour un usage personnel en espérant qu'elles puissent aider d'autres utilisateurs de micro-informatique.

Ces informations sont présentées sans démarche pédagogique ; si un niveau de détail était nécessaire sur un sujet particulier, ne pas hésiter à me demander.

## Ce document

Il fait partie de l'ensemble documentaire *Micro-ordinateurs, informations, idées, trucs et astuces* qui couvre ces sujets :

- 1. La micro-informatique, en 2 tomes
- 2. L'Internet, en 2 tomes

#### Erreur! Liaison incorrecte.

- 3. Des Trucs HTML et Javascript
- 4. Des notices d'utilisation de divers logiciels<sup>1</sup>

Tout commentaire à propos de ce document pourrait être adressé à : <u>pcinfosmicro@francois.chausson.name</u>

Ce document est régulièrement mis à jour sur : <u>http://fcfamille.free.fr/<sup>2</sup></u>

Ce document est protégé par un Copyright ; sa propriété n'est pas transmissible et son utilisation autre que la lecture simple doit être précédée d'un accord explicite de son auteur.

<sup>&</sup>lt;sup>1</sup> ZoneAlarm, AVG, ...

<sup>&</sup>lt;sup>2</sup> Site à accès contrôlé

Infos, idées, trucs et astuces

## Table des matières

| PREAMBULE                                | 2  |
|------------------------------------------|----|
| Ce document                              | 2  |
| I A PRISE DE MAIN A DISTANCE             | 5  |
| Plusieurs solutions                      | 5  |
| Critères fonctionnels                    | 5  |
| Critères technologiques                  | 5  |
| Avertissement                            | 6  |
| INSTALLATION DE LA SOLUTION              | 7  |
| Environnement d'installation             | 7  |
| Sur le poste Assisté                     | 7  |
| VNC server                               | 7  |
| Le logiciel NoIP                         | 16 |
| Actions de post –installation pour NoIP  | 21 |
| Vérifications d'installation             | 22 |
| Sur le poste Superviseur                 | 25 |
| VNC Viewer                               | 25 |
| Internet Explorer                        | 25 |
| Compléments d'installation               | 26 |
| Vérifications d'installation             | 27 |
| UTILISATION DE LA SOLUTION PMAD AVEC VNC | 31 |
| Lancements                               | 31 |
| VNC server                               | 31 |
| VNC Viewer                               | 31 |
| Fonctionnement                           | 32 |
| Dans le poste maître                     | 32 |
| Dans le poste assisté                    | 34 |
| Des particularismes                      | 34 |
| Des exemples                             | 34 |
| Disfonctionnements                       | 35 |
| Debugging                                | 37 |
| Utilisation en mode « inversé »          | 37 |
| VNC Viewer                               | 37 |
| VNC Server                               | 38 |
| Aménagements opérationnels               | 39 |
| ANNEXES                                  | 42 |
| La version                               | 42 |
| VNC                                      | 42 |
| NoIP                                     | 42 |
| La documentation                         | 42 |
| Options, les onglets                     | 42 |
| VNC                                      | 42 |
| NoIP                                     | 48 |

| Connaître l'adresse IP d'un micro                                   | 50 |
|---------------------------------------------------------------------|----|
| Avec le Client NoIP installé                                        | 50 |
| Sans Client NoIP                                                    | 50 |
| Adresse IP fixe                                                     | 50 |
| Adresse IP publique                                                 | 50 |
| Adresse IP privée                                                   | 51 |
| Paramétrages ZoneAlarm                                              | 51 |
| Du coté du poste Superviseur                                        | 51 |
| Du coté du poste Assisté                                            | 51 |
| Ouvrir un Port                                                      | 52 |
| Avec ZoneAlarm                                                      | 52 |
| Avec le Firewall WinXP                                              | 53 |
| ZoneAlarm et VNC                                                    | 56 |
| Problème                                                            | 56 |
| Solution                                                            | 56 |
| Alternatives à VNC                                                  | 57 |
| Installation de la solution Bureau à distance Windows               | 57 |
| LogMeIn                                                             | 58 |
| Aide au paramétrage du Port Forwarding sur routeur Trendnet 431 BRP | 58 |
| Accès par Internet Explorer                                         | 58 |
| Mettre une connexion en adresse fixe                                | 60 |
| Avec plusieurs micros connectés au VNC Server                       | 62 |
| Pour un accès en VNC Viewer                                         | 62 |
| Pour un accès en Navigateur                                         | 62 |
| Accès multiples                                                     | 62 |
|                                                                     |    |

## La Prise de main à distance

La fonction de *Prise de main à distance* permet à un poste, dit *Superviseur*, de voir et d'agir sur un autre poste, dit *Assisté*.

## **Plusieurs solutions**

Plusieurs solutions existent qui dépendent à la fois du besoin exprimé et du niveau de technologie des deux postes concernés.

#### Critères fonctionnels

Comparant Bureau à distance Windows (BAD) et VNC :

- BAD prend le contrôle exclusif de la machine Assistée, en déconnectant la session en cours, demandant à l'utilisateur Assisté de se reconnecter une fois la session terminée
- avec VNC, l'utilisateur Assisté conserve l'accès à son poste durant une session de PMAD, pouvant regarder, participer

#### Critères technologiques

#### Solution pour des technologies Windows récentes

Avec deux postes qui utilisent WinXP et/ou Win2000, il est possible d'utiliser :

• La fonction Windows standard *Bureau à distance* 

#### Solution pour des technologies hétérogènes

Avec deux postes qui utilisent, au moins pour l'un, des versions de Windows anciennes et / ou Linux, il est possible d'utiliser :

- le logiciel *VNC*, composé de deux parties, le *Server* et le *Viewer*
- le logiciel *NoIP* lui est associé, un *Client*

#### Erreur! Liaison incorrecte.

#### Remarques :

• Cette dernière solution est parfaitement justifiée aussi avec des postes utilisant WinXP, Win2000

#### Le logiciel VNC

VNC permet la prise de main à distance ; il est composé de :

- VNC server :
  - à installer sur le poste  $Assisté^3$
  - le composant nommé *vnc-4.0-x86\_win32.exe*
- VNC viewer :
  - installé sur le poste *Superviseur* le composant nommé *vnc-4.0-x86\_win32\_viewer.exe*

#### Le logiciel NoIP

Le VNC Server<sup>4</sup> nécessite une adresse IP fixe<sup>5</sup>.

<sup>&</sup>lt;sup>3</sup> Oui, c'est bien le poste Assisté qui est *Server* 

<sup>&</sup>lt;sup>4</sup> tout serveur nécessite une adresse IP fixe

<sup>&</sup>lt;sup>5</sup> adresse IP fixe : voir dans les Annexes

A défaut d'une adresse IP fixe, il faut :

- créer un Hostname
- lancer un Client DynamicDNS, comme NoIP

Alternatives à VNC

D'autres solutions existent :

- pcAnywhere
- TightVNC
- ...

#### **Avertissement**

Les deux solutions envisagées sont exclusives l'une de l'autre.

En effet, l'activation du BAD provoque des incidents bloquants dans VNC<sup>6</sup>.

<sup>&</sup>lt;sup>6</sup> et inversement ?

Infos, idées, trucs et astuces

## Installation de la solution

Il faut installer :

- Le poste Assisté
- Le poste Superviseur

## Environnement d'installation

Sur le poste à installer :

- créer le répertoire **PMAD**<sup>7</sup>
- y copier les logiciels à installer

## Sur le poste Assisté

Il faut mettre en œuvre :

- VNC Server
- Le Client NoIP
- Au besoin, une adresse IP locale fixe

#### VNC server

Il est disponible à : <u>http://www.realvnc.com/</u>

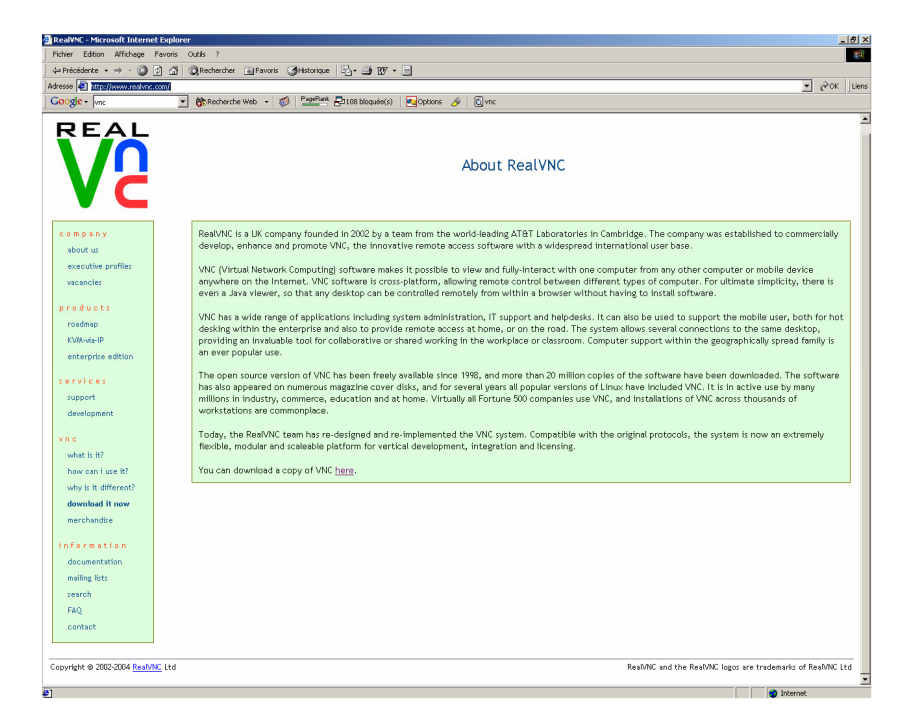

Son installation :

<sup>&</sup>lt;sup>7</sup> en sous-répertoire du répertoire *FamilleEnsemble* 

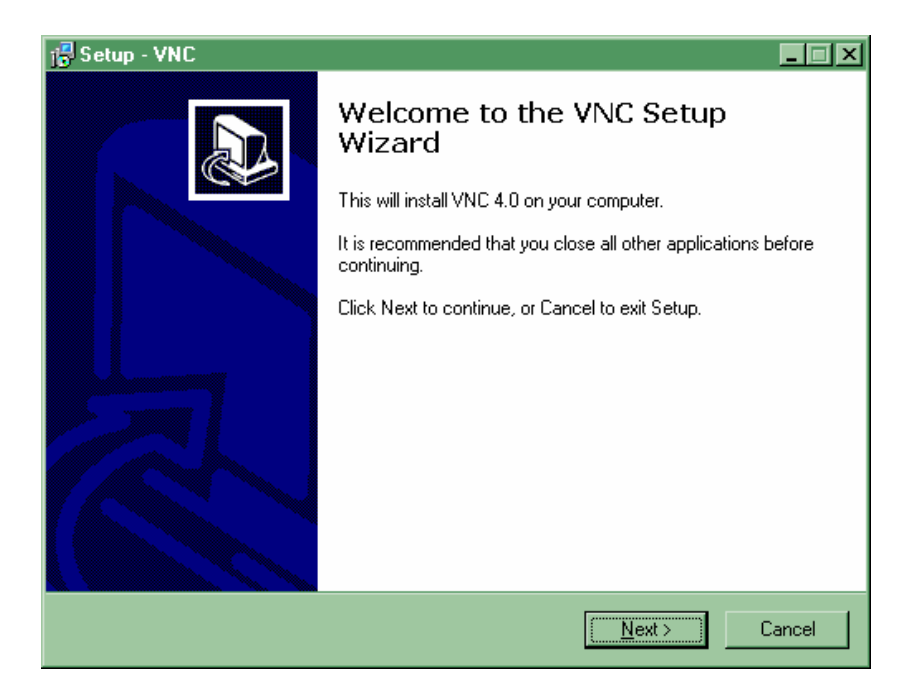

| 🕞 Setup - VNC                                                                                                    |        |
|----------------------------------------------------------------------------------------------------|--------|
| License Agreement<br>Please read the following important information before continuing.                                                                                                    |        |
| Please read the following License Agreement. You must accept the terms of this<br>agreement before continuing with the installation.                                                                                                    |        |
| GNU GENERAL PUBLIC LICENSE<br>Version 2, June 1991                                                                                                    |        |
| Copyright (C) 1989, 1991 Free Software Foundation, Inc.<br>59 Temple Place - Suite 330, Boston, MA 02111-1307, USA<br>Everyone is permitted to copy and distribute verbatim copies<br>of this license document, but changing it is not allowed. |        |
| Preamble                                                                                                    |        |
| The licenses for most software are designed to take away your                                                                                                    | •      |
| I accept the agreement                                                                                                    |        |
| C I do not accept the agreement                                                                                                    |        |
| < <u>B</u> ack <u>N</u> ext >                                                                                                    | Cancel |

• bouton Next

| 12 Setup - VNC                                                                         |
|----------------------------------------------------------------------------------------|
| Select Destination Location<br>Where should VNC be installed?                          |
| Setup will install VNC into the following folder.                                      |
| To continue, click Next. If you would like to select a different folder, click Browse. |
| C:\Program Files\RealVNC\VNC4 Browse                                                   |
|                                                                                        |
|                                                                                        |
|                                                                                        |
| At least 0,1 MB of free disk space is required.                                        |
| < <u>B</u> ack <u>N</u> ext > Cancel                                                   |

| f <mark>군 Setup - VNC Select Components Which components should be installed?</mark>          |                                               |  |
|-----------------------------------------------------------------------------------------------|-----------------------------------------------|--|
| Select the components you want to install; c<br>install. Click Next when you are ready to con | lear the components you do not want to tinue. |  |
| Custom installation                                                                           | •                                             |  |
| ✓ VNC Server                                                                                  | 564 KB<br>268 KB                              |  |
| ,<br>Current selection requires at least 0,7 MB of disk space.                                |                                               |  |
|                                                                                               | < <u>B</u> ack <u>N</u> ext > Cancel          |  |

- sélectionner VNC Server
- bouton Next

| 🔂 Setup - VNC                                                                          |  |  |
|----------------------------------------------------------------------------------------|--|--|
| Select Start Menu Folder<br>Where should Setup place the program's shortcuts?          |  |  |
| Setup will create the program's shortcuts in the following Start Menu folder.          |  |  |
| To continue, click Next. If you would like to select a different folder, click Browse. |  |  |
| ReaMNC Browse                                                                          |  |  |
|                                                                                        |  |  |
|                                                                                        |  |  |
|                                                                                        |  |  |
|                                                                                        |  |  |
|                                                                                        |  |  |
| Don't create a Start Menu folder                                                       |  |  |
| < <u>B</u> ack <u>N</u> ext > Cancel                                                   |  |  |

| j <sup>©</sup> Setup - VNC×                                                                           |
|----------------------------------------------------------------------------------------------------|
| Select Additional Tasks<br>Which additional tasks should be performed?                                |
| Select the additional tasks you would like Setup to perform while installing VNC, then<br>click Next. |
| VNC Server configuration:                                                                             |
| Register and configure VNC Server for Service-Mode                                                    |
| Start the VNC Server in Service-Mode                                                                  |
|                                                                                                    |
|                                                                                                    |
|                                                                                                    |
|                                                                                                    |
|                                                                                                    |
|                                                                                                    |
| < <u>B</u> ack <u>N</u> ext > Cancel                                                                  |

- choisir le *Service mode*<sup>8</sup>
- bouton Next

<sup>&</sup>lt;sup>8</sup> voir plus loin

Infos, idées, trucs et astuces

| 🔐 Setup - VNC                                                                                                   | _ 🗆 🗙  |
|----------------------------------------------------------------------------------------------------|--------|
| Ready to Install<br>Setup is now ready to begin installing VNC on your computer.                                |        |
| Click Install to continue with the installation, or click Back if you want to review or<br>change any settings. |        |
| Destination location:<br>C:\Program Files\RealVNC\VNC4                                                          | *      |
| Setup type:<br>Custom installation                                                                              |        |
| Selected components:<br>VNC Server                                                                              |        |
| Additional tasks:<br>Register and configure VNC Server for Service-Mode<br>Start the VNC Server in Service-Mode | Ŧ      |
| 3                                                                                                    |        |
| < <u>B</u> ack                                                                                                  | Cancel |

bouton Install •

| ZoneAlarm Security Alert                                                                                              |
|----------------------------------------------------------------------------------------------------|
| SERVER PROGRAM                                                                                                    |
| VNC Server Free Edition for Win32 is<br>trying to act as a server.                                                    |
| Identification: Unknown, signed<br>Application: winvnc4.exe<br>Source IP: 0.0.0.0:Port 5900<br><u>View Properties</u> |
| More Information Available:                                                                                           |
| This is the program's first attempt to access the Internet.                                                           |
| SmartDefense Advisor More Info                                                                                        |
| Advice is not yet available for this program.<br>Choose below or click More Info for<br>assistance.                   |
| Remember this setting.                                                                                                |
|                                                                                                    |
| ier: 0.0.0.0 Date de 1/07 Ko V 3 Poste de travail                                                                     |

- répondre *Remember/Allow* au Firewall<sup>9</sup>
  les onglets *Options* s'affichent en commençant par l'onglet *Authentication<sup>10</sup>*

<sup>&</sup>lt;sup>9</sup> VNC Server doit bien agir comme un serveur <sup>10</sup> pour les autres onglets, voir en annexe

| VIC Server Properties (Service-Mode)                                               |                    |  |  |
|------------------------------------------------------------------------------------|--------------------|--|--|
| Sharing Desktop Capt<br>Authentication Conne                                       | ture Method Legacy |  |  |
| O No Authentication                                                                |                    |  |  |
| VNC Password Authentication     Configure                                          |                    |  |  |
| C NT Logon Authentication                                                          | Configure          |  |  |
| Encryption: Always Off                                                             | Generate Keys      |  |  |
| Prompt local user to accept connections Only prompt when there is a user logged on |                    |  |  |
|                                                                                    |                    |  |  |
| ОК                                                                                 | Annuler Appliquer  |  |  |

- sélectionner VNC Password Authentification
- bouton *Configure*

| VNC Server Passw  | ord   | ×    |
|-------------------|-------|------|
| New Password:     |       |      |
| Confirm Password: |       |      |
|                   | OK Ca | ncel |

- saisir le password<sup>11</sup> + bouton OK
- noter le password choisi dans le tableau ci dessous

| Fonction              | Password |  |
|-----------------------|----------|--|
| Test                  |          |  |
| Fonction du user créé |          |  |

#### Remarques :

• ce password sera utile au poste Superviseur quand il se connectera au poste Assisté

<sup>&</sup>lt;sup>11</sup> choisir un password « solide » avec majuscules et minuscules, lettres et chiffres

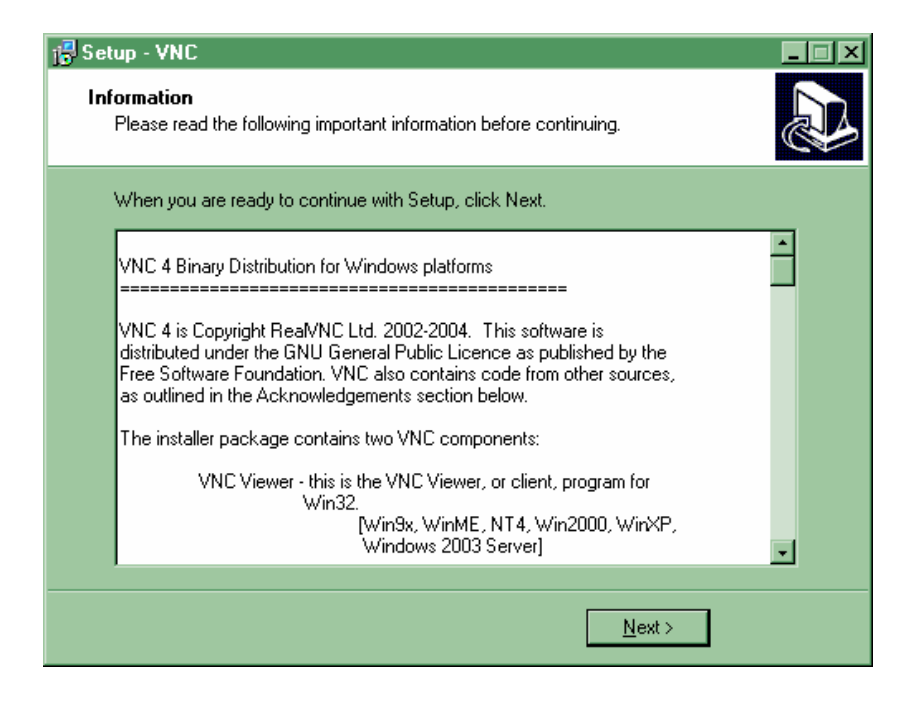

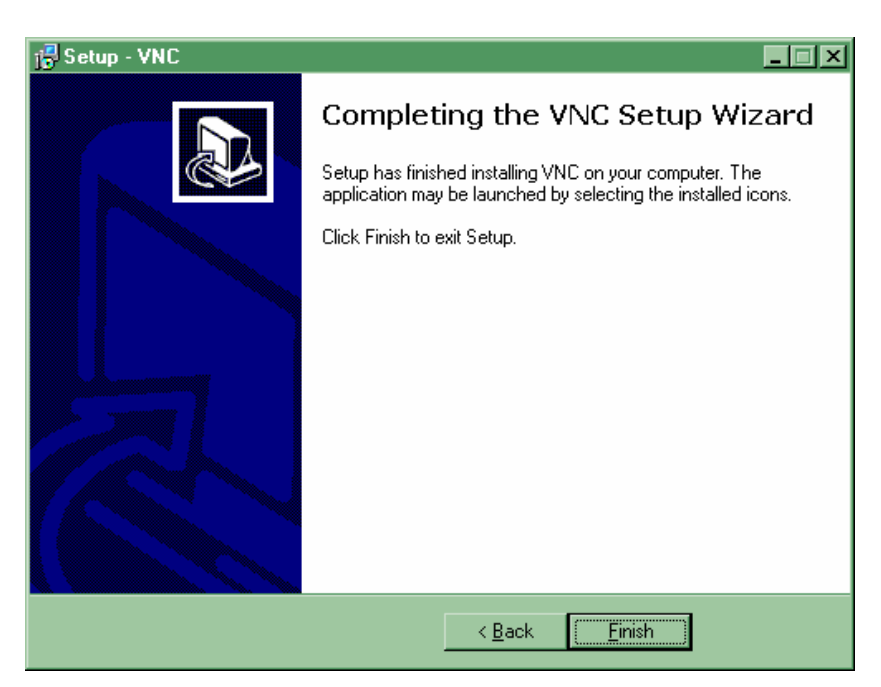

• bouton *Finish* 

En résultat de cette installation:

- une petite icône VNC a été ajoutée dans la zone de notification
- VNC est ajouté en Service

| inchier Action An | prnage <u>/</u>                                             |                                                                                                    |                                                                                                    |                                                                                      |                                                                                                    |
|-------------------|-------------------------------------------------------------|----------------------------------------------------------------------------------------------------|----------------------------------------------------------------------------------------------------|--------------------------------------------------------------------------------------|----------------------------------------------------------------------------------------------------|
| Services (local)  | 🍇 Services (local)                                          |                                                                                                    |                                                                                                    |                                                                                      |                                                                                                    |
|                   | VNC Server Version 4                                        | Nom 🛆                                                                                                    | Description                                                                                                    | État                                                                                 | Type de démarra                                                                                                    |
|                   | <u>Arrêter le service</u><br><u>Redémanter</u> le service : | Service d'indexation<br>Services de cryptogr<br>Services IPSEC<br>Services Teminal S<br>Spouleur d'Impression<br>Station de travail<br>Stockage amovible<br>Système d'événeme<br>Téléphonie<br>Téléphonie<br>Thèmes | Construit un<br>Foumit trois<br>Gère la strat<br>Permet à pl<br>Charge des<br>Crée et mai<br>Foumit la pri<br>Foumit la pri<br>Foumit un s | Démarré<br>Démarré<br>Démarré<br>Démarré<br>Démarré<br>Démarré<br>Démarré<br>Démarré | Manuel<br>Automatique<br>Automatique<br>Automatique<br>Automatique<br>Manuel<br>Manuel<br>Manuel<br>Automatique<br>Automatique |
|                   | Cust (Dustred (                                             | Windows Installer<br>Windows Installer<br>Windows User Mode                                                                                                    | Permet à un<br>Ajoute, mod<br>Active les pi                                                                                                | Démarré<br>Démarré<br>Démarré                                                        | Automatique<br>Automatique<br>Manuel<br>Automatique                                                                            |

VNC apparaît bien en Service.

Actions de post installation pour VNC

## Firewall

Ouvrir le port 5900<sup>12</sup> dans le Firewall du poste Assisté •

## **Port 5900 TCP**<sup>13</sup>

Par exemple, avec le Firewall WinXP :

 $<sup>^{12}</sup>$  Le VNC Server écoute sur le port 5900 par défaut ; ce paramétrage peut être modifié  $^{13}$  VNC ne fait pas de UDP

| Pare-feu Windows                                                                                                    | X           |
|----------------------------------------------------------------------------------------------------|-------------|
| Général         Exceptions         Avancé           Le Pare-feu Windows bloque les connexions réseau entrantes, à l'exception des program et services sélectionnés ci-dessous. Le fait d'ajouter des exceptions peut permettre à cert programmes de mieux fonctionner, mais peut également augmenter vos risques | mes<br>ains |
| Nom                                                                                                    | ~           |
| <ul> <li>Infrastructure UPnP</li> <li>Logitech Desktop Messenger</li> <li>MSN Messenger 7.5</li> <li>No-IP DUC</li> <li>Partage de fichiers et d'imprimantes</li> <li>VNC</li> <li>VNC Java</li> <li>Windows Messenger</li> <li>Winvnc4.exe</li> </ul>                                                           |             |
| Ajouter un programme       Ajouter un port       Modifier       Supprimer         ✓       Afficher une notification lorsque le Pare feu Windows bloque un programme         Quels sont les risques liés à l'autorisation des exceptions ?                                                                        |             |
| OK An                                                                                                    | nuler       |

#### Remarques :

- Si ZoneAlarm est utilisé, ouvrir le port :
  - en Input et en Output ٠
  - au moins en Internet zone + en Trusted zone si nécessaire •

#### Routeur

S'il y a un routeur dans la configuration d'accès à Internet :

- ouvrir le même port, au besoin ٠
- faire du Port Forwarding<sup>14</sup> ٠

#### Remarques :

La Livebox de Wanadoo fonctionne en mode Routeur<sup>15</sup>

#### Attention :

- Si le poste est connecté par un routeur / Livebox, pour lequel du Port Forwarding sera mis en oeuvre, une adresse IP locale fixe est nécessaire
- Cette adresse IP locale fixe doit être sur le même sous-réseau que le routeur / Livebox<sup>16</sup>

#### Deux modes de fonctionnement

Le VNC Server peut fonctionner dans l'un des deux modes :

seul l'administrateur du poste peut réaliser plusieurs actions comme Service : • celle d'arrêter le VNC Server<sup>17</sup>, d'en modifier la configuration, ...

<sup>&</sup>lt;sup>14</sup> pour que le Routeur sache à quel poste / port transmettre un message entrant <sup>15</sup> attention : elle a aussi un Firewall

<sup>&</sup>lt;sup>16</sup> 192.168.1.10 par exemple pour un routeur en 192.168.1.1

• *Application* : l'utilisateur du poste Assisté a le contrôle plein du fonctionnement du serveur<sup>18</sup>

Pour installer en mode Application :

- Dans le panneau Select additionnal tasks, décocher les deux cases
- Créer une icône VNC sur le Bureau pour permettre le lancement en mode Application

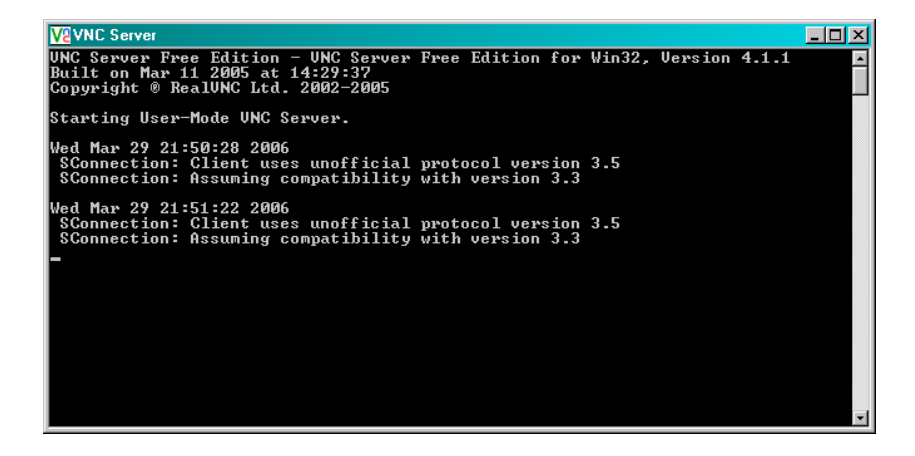

#### L'accès

Si le VNC Server a été lancé en mode *Application*, l'accès au poste Assisté est impossible dans ces cas :

- aucun user n'est connecté
- le poste est verrouillé

Si le VNC Server a été lancé en mode Service, l'accès est toujours possible.

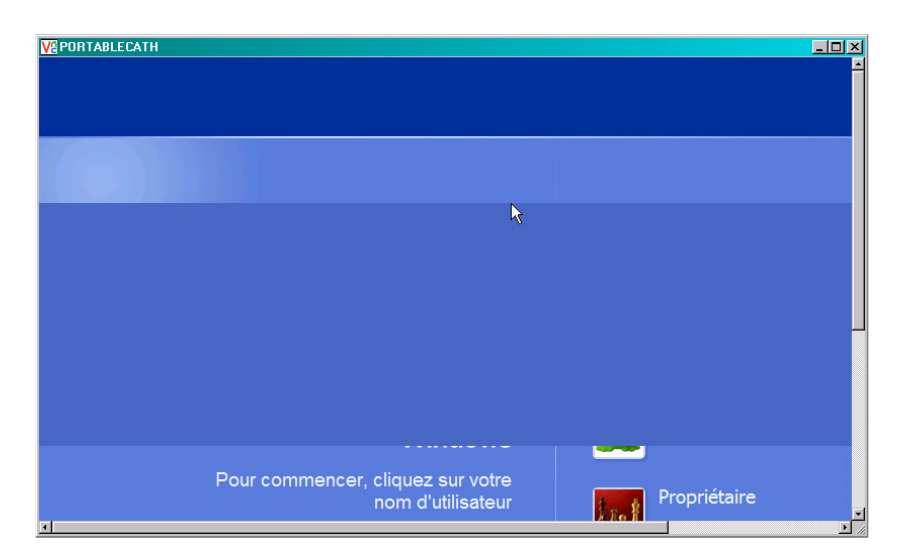

Dans cet exemple, le poste Assisté est encore verrouillé, il est en train de se « réveiller », à distance naturellement, avec VNC Server lancé en mode Service.

#### Le logiciel NoIP

#### Il faut :

<sup>&</sup>lt;sup>17</sup> ce qui paraît souhaitable s'agissant du poste Assisté

<sup>&</sup>lt;sup>18</sup> y compris de l'arrêter

- créer un Hostname sur le site Web NoIP
- charger et exécuter le Client NoIP

#### Créer un Host au site NoIP

Tout d'abord, créer et se connecter à un compte sur ce site :

- Site: <u>www.noip.com</u>
- User: noip@francois.chausson.name
- Password:
- Aller à Hosts-Redirects/Add hosts

| dresse 🥘 http://www.no-ip.co | m/members/dns/manage.php?sid=e                                                                                                    | ed5cbcffa0ac00ad3867fd1a5199d6376                                                                                                    | action=add                                                                       |                                                                                                    | r @OK Lie |
|------------------------------|----------------------------------------------------------------------------------------------------|----------------------------------------------------------------------------------------------------|----------------------------------------------------------------------------------|----------------------------------------------------------------------------------------------------|-----------|
| <b>'anon Easy-WebPrin</b>    | t         Coll Imprime         Coll Imprime           Add         Manage Orape           Manage Orape         Upgrade to Enhanced           Plus Managed DIS         Plus Managed TMS           P Manage To Enhanced         Manage Orape           Manage To Enhanced         Managed TMS           P Managed To Enhanced         Managed TMS           P Managed To Enhanced | sion repide • Apergu ③ Opt<br>• Hostname Information<br>Hostname: freest<br>· ore in<br>Host Type • Dusy<br>· Dusy<br>· Dusy | ors Pecto verso                                                                  | Allicher Is list dimpressions           Own a domain name?           Use your own domain name?           Use your own domain name vith our DNS statement of the statement of the statement of the new or read more for pricing and restures.           Testure ISP block cont |           |
|                              | Eliminate Spam Completely,<br>Use our Anti-Spam ECR<br>Cita lee for new information                                                                                                    | records), es hostnames not<br>MX Record                                                                                                    | P addresses.<br>MX Priority<br>5 • 2<br>10 • 2<br>15 • 2<br>20 • 2<br>25 • 2<br> | 257<br>• Run a mail server even<br>if your 3P blocks port 25<br>with No-3P Mail Relator.<br>Add relieted to your<br>name or cicle, here for<br>more hito.                                                                                                    |           |

• Saisir le nom du Host<sup>19</sup>, ici *fctests* + bouton *Create host* 

| 🙆 No-IP.com - The Dyn            | amic DNS Leader - Microsoft Interr                                                                                                    | net Explorer                                                                                                    |                         |
|----------------------------------|----------------------------------------------------------------------------------------------------|----------------------------------------------------------------------------------------------------|-------------------------|
| Eichier Edition Affichag         | ge Fa <u>v</u> oris <u>O</u> utils <u>?</u>                                                                                                    |                                                                                                    | <b>**</b>               |
| ⇔ Précédente + ⇒ + (             | 🎱 🔬 🚮 🥘 Rechercher 📠 Far                                                                                                    | woris 🛞 Média 🦪 🛃 - 🍠                                                                                                    |                         |
| Adresse 🕘 http://www.no          | o-ip.com/members/dns/manage.php?sid=1                                                                                                    | 13/7b8205ad885290d2e23ab//864e08&action=add                                                                                                    | → <sup>→</sup> OK Liens |
|                                  | Cogneti In Ast: noip@franceins.chau<br>Current P: 82:230:228.138 [<br>YOUR NO-IP     Nosts / Redirects     Add     Monage     Monage     Monage     Urgrade to Inhanced     Plus Managed DMS     Domain Registration     Mail     Monitoring     Squared Backup DMS     Squared Backup DMS | NOUR NOUR         SERVICES         SUPPORT         DOWNLOADS         COMPANY           Image: Search         Image: Image: Im |                         |
|                                  | Noneur (Activate)                                                                                                    |                                                                                                    |                         |
|                                  | Eliminate Spam Completely<br>Use Anti-Spam ECR<br>click here for more information                                                                                                    |                                                                                                    |                         |
| I<br>Contient les commandes pour | r les éléments sélectionnés.                                                                                                    |                                                                                                    |                         |
| 🙀 Démarrer                       | 🛛 🐝 MSN Mess 🔯 I:\Referen                                                                                                    | nti 😰 Lotus Orga 👿 Microsoft 🖉 No-IP. co                                                                                                    | 3 🏖 🛱 🎫 K 📶 🍕 21:35     |

<sup>&</sup>lt;sup>19</sup> en tout cas, la première partie

Le Hostname est constitué de la concaténation de :

Le Host créé, ici : ٠

fctests

Le suffixe général du site NoIP pour cette fonction : no-ip.info •

Le Host nommé fctests.no-ip.info a été créé et peut être adressé sous ce nom ; il correspond à l'adresse IP détectée pour le poste Assisté, ici 82.230.229.138.

Noter le Hostname choisi dans le tableau ci dessous.

| Host    | Hostname           | Utilisation | User NoIP         | Password |
|---------|--------------------|-------------|-------------------|----------|
| Fctests | fctests.no-ip.info | Test        | noip@francois.cha |          |
|         |                    |             | usson.name        |          |
|         |                    |             |                   |          |
|         |                    |             |                   |          |

Ce Hostname sera utile lors de la première connexion du Client NoIP.

#### Test de post installation

A titre de test, faire un  $Ping^{20}$ :

| Sélectionner Invite de commandes                                                                                                    | - 🗆 🗵    |
|----------------------------------------------------------------------------------------------------|----------|
| C:\Documents and Settings\Administrateur}ping fctests.no-ip.info                                                                                                    | <u> </u> |
| Envoi d'une requête 'ping' sur fctests.no-ip.info [82.230.229.138] avec 32<br>s de données :                                                                                                    | octet    |
| Réponse de 82.230.229.138 : octets=32 temps<10 ms TTL=128<br>Réponse de 82.230.229.138 : octets=32 temps<10 ms TTL=128<br>Réponse de 82.230.229.138 : octets=32 temps<10 ms TTL=128<br>Réponse de 82.230.229.138 : octets=32 temps<10 ms TTL=128 |          |
| Statistiques Ping pour 82.230.229.138:<br>Paquets : envoyés = 4, reçus = 4, perdus = 0 (perte 0%),<br>Durée approximative des boucles en millisecondes :<br>minimum = Oms, maximum = Oms, moyenne = Oms                                          |          |
| C:\Documents and Settings\Administrateur>                                                                                                    |          |
|                                                                                                    |          |
|                                                                                                    |          |
|                                                                                                    |          |
|                                                                                                    | -        |

#### Le Client NoIP

Ce Client tient à jour le DNS du site NoIP avec l'adresse IP du micro sur lequel il s'exécute<sup>21</sup>.

De cette manière, l'invocation du Hostname permet toujours d'accéder au micro concerné même si son adresse IP a changé entre temps.

Télécharger le Client depuis : http://www.no-ip.com/downloads.php?page=win

Lancer:

- La connexion physique
- L'installation du Client NoIP<sup>22</sup>

<sup>&</sup>lt;sup>20</sup> évidemment depuis le poste Assisté
<sup>21</sup> le poste Assisté

<sup>&</sup>lt;sup>22</sup> l'installation nécessite d'être connecté

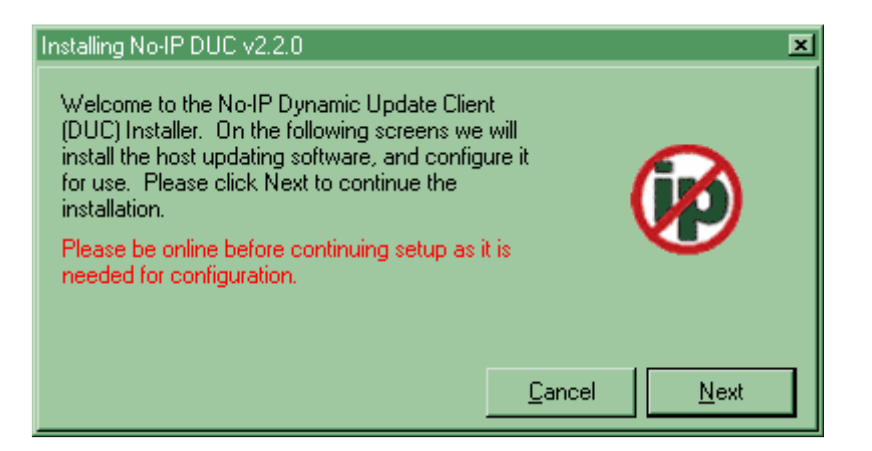

| Installing No-IP DUC v2.2.0                                             | ×   |
|-------------------------------------------------------------------------|-----|
| Please enter the path you wish to install the No-IP updater into below: |     |
| C:\Program Files\No-IP                                                  |     |
| 🔽 Add Program Group                                                     |     |
| Launch No-IP DUC                                                        |     |
| View Readme                                                             |     |
| View Changes                                                            |     |
| <u>C</u> ancel <u>N</u> e                                               | ext |

• Bouton Next

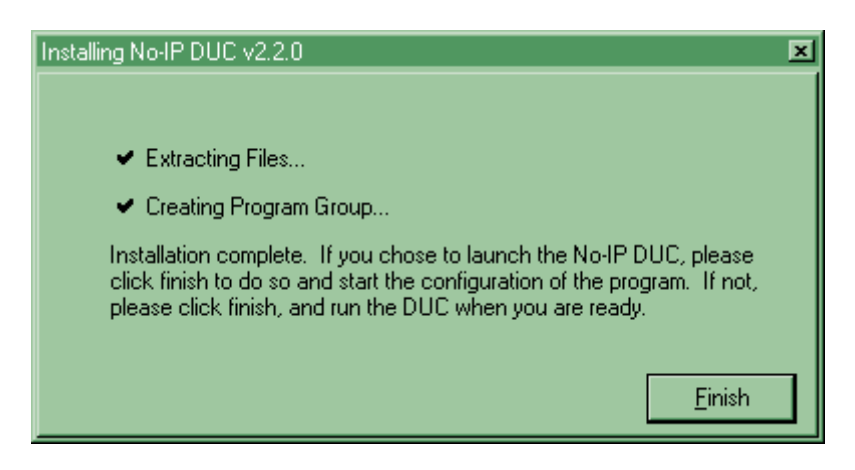

• Bouton Finish

| No-IP DUC                                                                                            | ×                                                                                                    |
|----------------------------------------------------------------------------------------------------|----------------------------------------------------------------------------------------------------|
| Please enter your<br>password below.<br>No problem, click<br>Forgot your passw<br>click here to have | e-mail address and<br>Don't have an account?<br>here to sign-up free!<br>vord? Even better,<br>sit e-mailed to you! |
| E-Mail Address                                                                                       | francois.chausson.name                                                                                              |
| Password                                                                                             | *****                                                                                                    |
| Ok                                                                                                   | Cancel                                                                                                    |

Saisir user/password exact du compte utilisé sur le site NoIP pour créer le Hostname •

#### Remarques :

le password NoIP est « embarqué », il ne sera plus demandé lors de connexion ultérieures

| No-IP DUC v2.2.0                                                                                                    |
|----------------------------------------------------------------------------------------------------|
| Account used for updates: noip@francois.chausson.name                                                                                                    |
| To submit a bug/suggestion please click here and fill out the form.                                                                                                    |
| Please check the hosts you want updated, checks take effect immediately.                                                                                                    |
| Groups                                                                                                    |
|                                                                                                    |
| Updating to IP: Internal 82.230.229.138                                                                                                    |
| <ul> <li>▲</li> <li>[jeu. 18:36] Checking Remote IP Address.</li> <li>[jeu. 18:36] Current IP address found, using 82.230.229.138 for updates.</li> <li>[jeu. 18:36] Retrieving hosts, please wait.</li> <li>[jeu. 18:36] Host retrieval complete. To add/remove hosts, click here.</li> <li>[jeu. 18:36] Updating host: fctests.no-ip.info</li> <li>[jeu. 18:36] <sup>(1)</sup> fctests.no-ip.info: DNS is current, no update needed.</li> </ul> |

Le Client donne la liste des Hostname<sup>23</sup> qu'il a pu identifier avec ces informations :

clic sur le carré du Hostname à utiliser pour cette connexion PMAD •

La fenêtre de Log, en bas, indique que le site NoIP a bien établi la correspondance<sup>24</sup> entre l'adresse IP et le Hostname.

 <sup>&</sup>lt;sup>23</sup> sur cette vue, un seul, dans la réalité, plusieurs
 <sup>24</sup> dans son DNS

A chaque exécution du Client, l'adresse IP du moment<sup>25</sup> est mise ainsi en correspondance avec le Hostname.

Le Client est lancé automatiquement<sup>26</sup> en tâche de fond au lancement de Windows.

Remarques :

- si la correspondance n'est pas trouvée à cause d'une adresse mail invalide, clic sur le • bouton Edit pour faire la correction nécessaire
- ce panneau NoIP peut à tout moment être affiché : clic droit sur l'icône dans la zone de • notification :

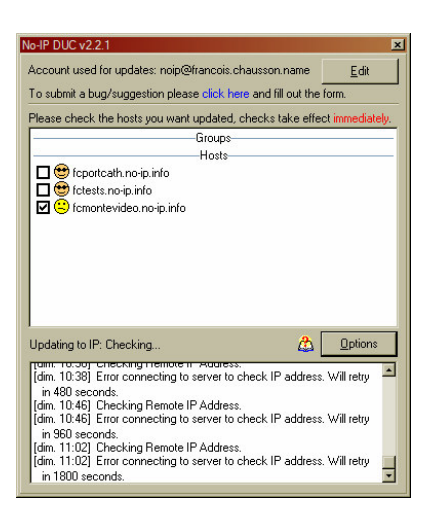

#### Actions de post –installation pour NoIP

clic sur le bouton Options • **Onglet Standard**<sup>27</sup>

 <sup>&</sup>lt;sup>25</sup> elle peut changer au gré du DHCP
 <sup>26</sup> = un paramétrage

<sup>&</sup>lt;sup>27</sup> pour les autres onglets, voir en annexe

| Options<br>Standard Connection Scheduling/Autodial Other                                                                                                    | ×                                        |
|----------------------------------------------------------------------------------------------------|------------------------------------------|
| Set this option to have the graphical interface run on startup, when this user                                                                                                    | logs in.                                 |
| Set this option if you are having problems connecting to our servers. When client to connect on port 80, rather than port 8245.                                                                                                    | set, it forces the                       |
| FIN as a system service<br>Set this option to have the system run the DUC as a system service. When<br>option, you do NOT have to use "Run on startup" above. This option is onl<br>Windows NT/2000/XP, and can only be used by the system administrators.<br>administrator can be using this with their account at once. | using this<br>y available on<br>Only one |
| Require password to restore window from system tray<br>This option will force the DUC to always start hidden. When you double clic<br>tray icon, it will ask for the password below. The only way to remove this is t<br>reinstall the DUC.                                                                               | k the system<br>to uninstall and         |
| Enter Password Confirm Password                                                                                                    |                                          |
|                                                                                                    |                                          |
| <u>D</u> k                                                                                                    | <u>C</u> ancel                           |

• clic sur *Run on startup* pour provoquer le démarrage au Boot

#### Remarques:

• par défaut, NoIP est installé en *Service* mode<sup>28</sup>

#### **Vérifications d'installation**

Les vérifications portent sur :

- VNC
- Le Client NoIP
- Le firewall
- *Le routeur*, s'il en existe un
- La connectivité

#### Remarques :

• Au besoin, suivre le protocole décrit dans le document cahier de test PMAD.doc

#### **VNC Server**

Vérifier que VNC Server est bien installé en Service et opérationnel.

#### Pour ça:

• Panneau de configuration/Outils d'administration/Services

<sup>&</sup>lt;sup>28</sup> paramétrage dans l'onglet *Standard* 

| Services (local) | 🐞 Services (local)    | 100 C                 |                       |         |             |                                |  |
|------------------|-----------------------|-----------------------|-----------------------|---------|-------------|--------------------------------|--|
|                  | VNC Server Version 4  | Nom 🔨                 | Description           | État    | Type de d   | Ouvrir une session en tant que |  |
|                  |                       | Onduleur              | Gère un onduleur c    |         | Manuel      | Service local                  |  |
|                  | Arreter le service    | Ouverture de sessi    | Prend en charge l'a   |         | Manuel      | Système local                  |  |
|                  | Cedendrer in der vice | Pare-feu Windows /    | Assure la traductio   | Démarré | Automatique | Système local                  |  |
|                  |                       | Partage de Bureau     | Permet aux person     |         | Manuel      | Système local                  |  |
|                  |                       | Planificateur de tâc  | Permet à un utilisat  | Démarré | Automatique | Système local                  |  |
|                  |                       | Plug-and-Play         | Permet à l'ordinate   | Démarré | Automatique | Système local                  |  |
|                  |                       | QoS RSVP              | Fournit la signalisat |         | Manuel      | Système local                  |  |
|                  |                       | Routage et accès di   | Offre aux entrepris   |         | Désactivé   | Système local                  |  |
|                  |                       | Serveur               | Prend en charge le    | Démarré | Automatique | Système local                  |  |
|                  |                       | Service COM de gra    | Gère le gravage de    |         | Manuel      | Système local                  |  |
|                  |                       | Service d'administra  | Configure les lecte   |         | Manuel      | Système local                  |  |
|                  |                       | Service d'approvisio  | Gère les fichiers de  |         | Manuel      | Système local                  |  |
|                  |                       | Service de découve    | Active la découvert   | Démarré | Manuel      | Service local                  |  |
|                  |                       | Service de la passer  | Offre la prise en ch  | Démarré | Manuel      | Service local                  |  |
|                  |                       | Service de numéro     | Extrait le numéro d   |         | Manuel      | Système local                  |  |
|                  |                       | Service de rapport    | Active le rapport d'  | Démarré | Automatique | Système local                  |  |
|                  |                       | Service de restaura   | Effectue des opéra    | Démarré | Automatique | Système local                  |  |
|                  |                       | Service de transfert  | Transfère des fichi   | Démarré | Automatique | Système local                  |  |
|                  |                       | Service d'indexation  | Construit un index    |         | Manuel      | Système local                  |  |
|                  |                       | Services de cryptog   | Fournit trois servic  | Démarré | Automatique | Système local                  |  |
|                  |                       | Services IPSEC        | Gère la stratégie d   | Démarré | Automatique | Système local                  |  |
|                  |                       | Services Terminal S   | Permet à plusieurs    | Démarré | Manuel      | Système local                  |  |
|                  |                       | Spouleur d'impression | Charge des fichiers   | Démarré | Automatique | Système local                  |  |
|                  |                       | Station de travail    | Crée et maintient d   | Démarré | Automatique | Système local                  |  |
|                  |                       | Stockage amovible     |                       |         | Manuel      | Système local                  |  |
|                  |                       | Système d'événeme     | Prend en charge le    | Démarré | Manuel      | Système local                  |  |
|                  |                       | Téléphonie            | Fournit la prise en   | Démarré | Manuel      | Système local                  |  |
|                  |                       | Thèmes                | Fournit un système    | Démarré | Automatique | Système local                  |  |
|                  |                       | TrueVector Internet   | Monitors internet tr  |         | Automatique | Système local                  |  |
|                  |                       | WNC Server Version 4  |                       | Démarré | Automatique | Système local                  |  |
|                  |                       | WebClient             | Permet à un progra    | Démarré | Automatique | Service local                  |  |
|                  |                       | Windows Installer     | Ajoute, modifie et    |         | Manuel      | Système local                  |  |
|                  |                       |                       |                       |         |             |                                |  |

Vérifier que VNC figure dans cette liste avec les bons paramètres: Démarré, Automatique

#### Le Client NoIP

Dans la zone de notification, sur l'icône NoIP :

• Sélectionner Show

| Account used for updates: noip@francois.chausson.na                                                                                                    | me Edit               |
|----------------------------------------------------------------------------------------------------|-----------------------|
| The surprise have been action when an article base and Cline                                                                                                    |                       |
| To submit a bug/suggestion please click here and fill of                                                                                                    | ut the form.          |
| Please check the hosts you want updated, checks tak                                                                                                    | e effect immediately. |
| Groups                                                                                                    |                       |
| Hosts                                                                                                    |                       |
| 📃 😁 fcportcath.no-ip.info                                                                                                    |                       |
| 📃 😁 fotests.no-ip.info                                                                                                    |                       |
| 🔽 😉 fomontevideo.no-ip.info                                                                                                    |                       |
|                                                                                                    |                       |
| Updating to IP: NAT/Router/Proxy 82.123.206.171                                                                                                    |                       |
| <ul> <li>[lun, 15:00] Checking Hemotent Address.</li> <li>[lun, 15:00] Current IP address found, using 82.123.20 updates.</li> <li>[lun, 15:30] Checking Remote IP Address.</li> <li>[lun, 15:30] Current IP address found, using 82.123.20 updates.</li> <li>[lun, 16:00] Checking Remote IP Address.</li> <li>[lun, 16:00] Current IP address found, using 82.123.20 updates.</li> </ul> | D6.171 for            |

Vérifier que la correspondance est bien faite par le site <u>www.noip.com</u>.

#### Le Firewall

Vérifier l'ouverture des ports nécessaires : 5900, 5800, 5500<sup>29</sup> en TCP.

| Pare-feu Win                                                             | dows                                                                                                    | 2                                                                        |
|--------------------------------------------------------------------------|----------------------------------------------------------------------------------------------------|--------------------------------------------------------------------------|
| Général Exceptio                                                         | ns Avancé                                                                                                    |                                                                          |
| Le Pare-feu Wind<br>et services sélect<br>programmes de m                | ows bloque les connexions réseau entrantes, à l'e<br>onnés ci-dessous. Le fait d'ajouter des exceptions<br>eux fonctionner, mais peut également augmenter | exception des programmes<br>s peut permettre à certains<br>r vos risques |
| Nom                                                                      | VICES .                                                                                                    | ~                                                                        |
| Infrastructure Logitech De MSN Messe No-IP DUC Partage de f VNC VNC Java | UPnP<br>iktop Messenger<br>nger 7.5<br>chiers et d'imprimantes                                                                                            |                                                                          |
| VNC2<br>Windows Me<br>winvnc4.exe                                        | ssenger<br>amme) Ajouter un port <u>M</u> odifier                                                                                                    | . <u>S</u> upprimer                                                      |
| Affic <u>h</u> er une n<br>Quels sont les risc                           | utification lorsque le Pare-feu Windows bloque un<br>ues liés à l'autorisation des exceptions ?                                                           | n programme                                                              |
|                                                                          |                                                                                                    | OK Annuler                                                               |

#### Remarques :

Si ZoneAlarm est utilisé, ouvrir le port en Input et en Output •

#### Le Routeur

Vérifier que le Port Forwarding a été fait pour les ports nécessaires.

#### Remarques:

- Se souvenir que la Livebox fait Routeur; au besoin, voir la configuration d'une Livebox •
- Dans ce cas de Livebox vérifier que le poste Assisté en bien en adresse IP privée fixe<sup>30</sup> •

#### La connectivité

http://www.GoToMyVNC.com A :

<sup>&</sup>lt;sup>29</sup> en fonction des besoins
<sup>30</sup> pour le *Port Forwarding*

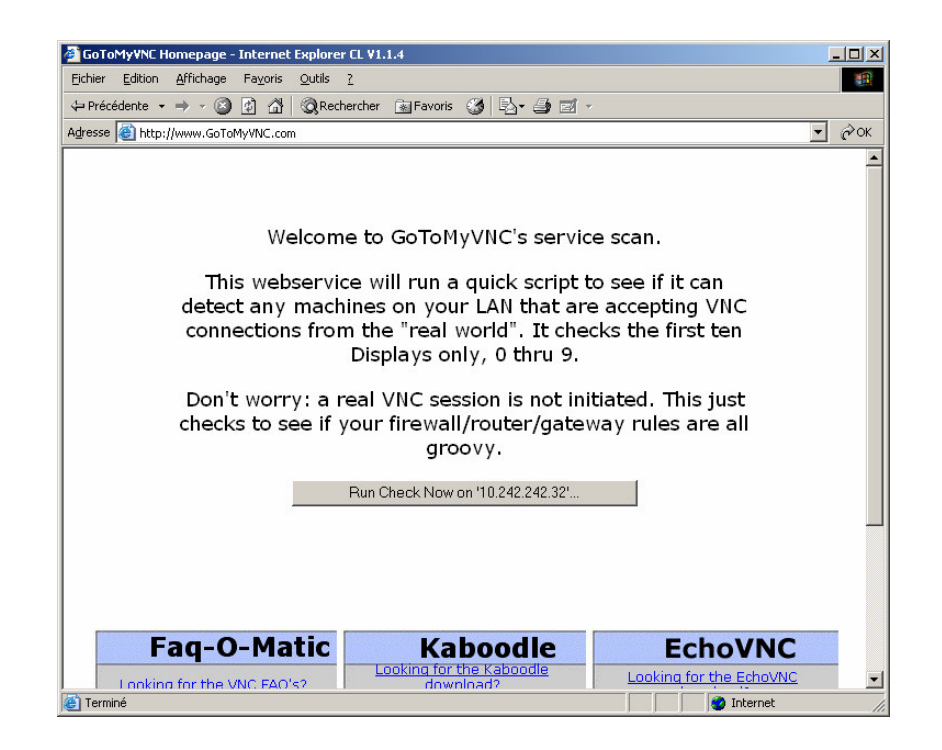

## Sur le poste Superviseur

Il faut mettre en œuvre l'un des deux logiciels :

- **VNC** Viewer
- Internet Explorer

#### **VNC Viewer**

Son installation est faite sur le poste Superviseur.

Comme le module VNC Viewer téléchargé est directement exécutable<sup>31</sup>, son utilisation requiert uniquement de créer un Raccourci sur le Bureau.

Alternative :

le Viewer peut aussi être installé en suivant la même procédure que pour le Server ; ça permet de le voir ajouté dans les menus Démarrer/Programmes/....

#### **Internet Explorer**

L'alternative à VNC Viewer consiste à utiliser Internet Explorer.

Pour ça, il faut :

- passer par le port 5800<sup>33</sup>
- que le VNC Server ait paramétré pour ça :

 <sup>&</sup>lt;sup>31</sup> exécutable directement sans passer par une procédure d'installation
 <sup>32</sup> nécessaire pour le démarrer en mode *Listen*

<sup>&</sup>lt;sup>33</sup> à la place du port 5900

| VNC Server Properties             | (Service-Mode              |                      |
|-----------------------------------|----------------------------|----------------------|
| Sharing Desktop<br>Authentication | Capture Met<br>Connections | hod Legacy<br>Inputs |
| Accept connections on             | port                       | 5900                 |
| Disconnect idle clients after     | r (seconds):               | 3600                 |
| 🔽 Serve Java viewer via ł         | HTTP on port:              | 5800                 |
| Only accept connect     +         | ions from the loca         | I machine            |
|                                   |                            | <u>R</u> emove       |
|                                   |                            | Move Up              |
|                                   |                            | Move Down            |
|                                   |                            | Edit                 |
| OK                                | Annuk                      | er <u>Appliquer</u>  |

Voir en annexe un exemple.

Remarques :

• pour que ça fonctionne, il faut que la JVM<sup>34</sup> soit installée

Compléments d'installation

L'écran de veille

Dans les Propriétés du Bureau :

<sup>&</sup>lt;sup>34</sup> JVM : java Virtual Machine

| Propriétés de Affichage                                                                                                    |
|----------------------------------------------------------------------------------------------------|
| Thèmes Bureau Écran de veille Apparence Paramètres                                                                                                    |
| Écran de veille                                                                                                    |
| (Aucun) Earamètres Aperçu                                                                                                    |
| Délai : 10 🚎 minutes 🗖 À la reprise, afficher l'écran d'accueil                                                                                                    |
| Gestion de l'alimentation du moniteur<br>Pour modifier les paramètres d'alimentation du moniteur et<br>économiser l'énergie, cliquez sur Gestion de l'alimentation<br><u>G</u> estion de l'alimentation |
| OK Annuler Appliquer                                                                                                    |

• Spécifier : Aucun<sup>35</sup>

### Vérifications d'installation

Les vérifications portent sur :

- VNC
- Le firewall
- *Le routeur*, s'il en existe un
- Des tests

#### Remarques :

• Au besoin, suivre le protocole décrit dans le document cahier de test PMAD.doc

#### VNC Viewer

#### **Opérationnel**

Vérifier que VNC Viewer est bien opérationnel.

#### Pour ça:

• Lancer le VNC Viewer par un clic sur son icône

#### Le Firewall

Vérifier l'ouverture des ports nécessaires.

<sup>&</sup>lt;sup>35</sup> ou bien mettre un délai très long

| Custom Firewall Settings                                                                                                    | Custom Firewall Settings                                                                                                    |
|----------------------------------------------------------------------------------------------------|----------------------------------------------------------------------------------------------------|
| Trusted Zone Internet Zone                                                                                                    | Trusted Zone Internet Zone                                                                                                    |
| Use this page to set custom security levels for the Internet Zone. High<br>security blocks all network traffic except authorized program traffic and<br>traffic indicated by a check mark. | Use this page to set custom security levels for the Trusted Zone. High<br>security blocks all network traffic except authorized program traffic and<br>traffic indicated by a check mark. |
| Allow other outgoing ICMP                                                                                                    | Allow incoming IGMP                                                                                                    |
| _ Allow incoming IGMP                                                                                                    | Allow outgoing IGMP                                                                                                    |
| _ Allow outgoing IGMP                                                                                                    | Allow incoming UDP ports: (none selected)                                                                                                    |
| _ Allow incoming UDP ports: (none selected)                                                                                                    | Allow outgoing UDP ports: (none selected)                                                                                                    |
| _ Allow outgoing UDP ports: (none selected)                                                                                                    | Y Allow incoming TCP ports: 1863, 5800, 5900, 6901                                                                                                    |
| Y Allow incoming TCP ports: 1863, 5900, 5800, 6901                                                                                                    | Y Allow outgoing TCP ports: 1863, 5800, 5900, 6901                                                                                                    |
| Y Allow outgoing TCP ports: 1863, 5800, 5900, 6901                                                                                                    | Medium security settings for Trusted zone                                                                                                    |
| Medium security settings for Internet zone                                                                                                    | Block incoming NetBIOS (ports 135,137-9,445)                                                                                                    |
| M Block incoming NetBIOS (ports 135,137-9,445)                                                                                                    | Block outgoing NetBIOS (ports 135,137-9,445)                                                                                                    |
| Block outgoing NetBIOS (ports 135,137-9,445)                                                                                                    | Block incoming ping (ICMP Echo)                                                                                                    |
| Block incoming ping (ICMP Echo)                                                                                                    | Block other incoming ICMP                                                                                                    |
| Block other incoming ICMP                                                                                                    | Block outgoing ping (ICMP Echo)                                                                                                    |
| _ Block outgoing ping (ICMP Echo)                                                                                                    | Block other outgoing ICMP                                                                                                    |
| Enter port numbers and/or port ranges separated by commas.<br>For example: 139,200-300                                                                                                    | Enter port numbers and/or port ranges separated by commas.<br>For example: 139,200-300                                                                                                    |
| Ports: 1863, 5800, 5900, 6901                                                                                                    | Ports: 1863, 5800, 5900, 6901                                                                                                    |
| Reset to Default OK Cancel Apply                                                                                                    | Reset to Default OK Cancel Apply                                                                                                    |

#### Remarques :

• Si ZoneAlarm est utilisé, ouvrir le port en Input <u>et</u> en Output

#### Le Routeur

Vérifier que le Port Forwarding a été fait pour les ports nécessaires.

| 🚰 Setup - Microsoft Inte                                        | rnet Explorer                     |                                       |                                        |                          | _ # ×        |
|-----------------------------------------------------------------|-----------------------------------|---------------------------------------|----------------------------------------|--------------------------|--------------|
| Fichier Edition Affichag                                        | e Favoris Outils ?                |                                       |                                        |                          | 100 B        |
| $\Leftrightarrow$ Précédente $* \Rightarrow * ($                | 🗿 🙆 🚮 📿 Rechercher 💿 Fa           | avoris 🎯 Média 🎯                      | B- 3                                   |                          |              |
| Adresse 🙋 http://192.168.                                       | 0.1/home.htm                      |                                       |                                        |                          | 💽 🤗 OK Liens |
| TRENDnet<br>TRENDware, USA                                      | Virtual Ser                       | vers                                  |                                        |                          |              |
| TEW-431BRP<br>Router Setup                                      | Servers                           |                                       |                                        | Defaults                 |              |
| Setup Wizard                                                    |                                   |                                       | Delete                                 | Disable All              |              |
| LAN                                                             | -                                 |                                       |                                        |                          |              |
| Wireless                                                        | Properties                        | PC (Server): Ble                      | C riot (192.168.0.4) LAN               | My PC is not listed      |              |
| Password                                                        |                                   | Protocol:                             | TCP .                                  |                          |              |
| Status                                                          |                                   | Internal (LAN) Po<br>External (WAN) F | rts: 5900 ~ 5900<br>Ports: 5900 ~ 5900 |                          |              |
| Advanced                                                        |                                   |                                       |                                        | Clear Form               |              |
| Access Control     Dynamic DNS     Internet     Virtual Servers |                                   | Update :                              | Selected Server Add                    | d as new Server          |              |
| WAN Port                                                        |                                   | Help                                  |                                        |                          |              |
| Log Out                                                         |                                   |                                       |                                        |                          | 2            |
| 🐑 Terminé                                                       |                                   |                                       |                                        |                          | S Internet   |
| 🙊 Démarrer                                                      | 🛿 I:\Fran\EMPLOI\Projets\P        | N Messenger                           | U Lotus Organizer - [Moi06.or5]        | 🏷 Eudora - [in]          |              |
|                                                                 | Free - Free Haut Débit - Mi 🕎 Mic | rosoft Word - Vérificatio             | 😰 Outils d'administration              | 🖉 Setup - Microsoft Inte |              |

#### Remarques:

• Se souvenir que la Livebox fait Routeur

#### Des tests

#### Faire un test de connexion technique

Dans un navigateur :

• Saisir l'adresse\_IP\_du\_poste\_Assisté:n°\_du\_port

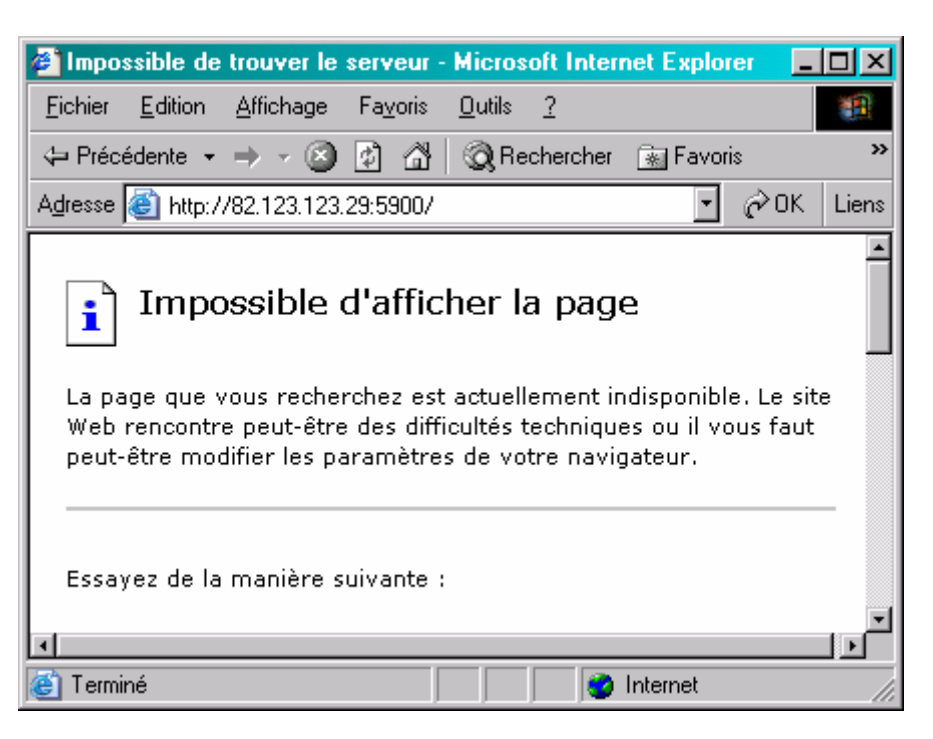

Là, ça n'a pas marché.

Faire un Ping

- Identifier les adresses IP externes des deux postes
- Faire un Ping depuis le poste Maître vers le poste Assisté et réciproquement pour s'assurer que les VNC Server et Viewer peuvent se parler.

Sur l'adresse IP du poste Assisté :

| C:\WINNT\system32\cmd.exe                                                                                                    |          |
|----------------------------------------------------------------------------------------------------|----------|
| C:\Documents and Settings\Fran≻ping 82.123.123.29                                                                                                    | <u> </u> |
| Envoi d'une requête 'ping' sur 82.123.123.29 avec 32 octets de données :                                                                                                    |          |
| Réponse de 82.123.123.29 : octets=32 temps=121 ms TTL=244<br>Réponse de 82.123.123.29 : octets=32 temps=61 ms TTL=244<br>Réponse de 82.123.123.29 : octets=32 temps=62 ms TTL=244<br>Réponse de 82.123.123.29 : octets=32 temps=61 ms TTL=244 |          |
| Statistiques Ping pour 82.123.123.29:<br>Paquets : envoyés = 4, recus = 4, perdus = 0 (perte 0%),<br>Durée approximative des boucles en millisecondes :<br>minimum = 61ms, maximum = 121ms, moyenne = 76ms                                    |          |
| C:\Documents and Settings\Fran>                                                                                                    |          |
| <b>I</b>                                                                                                    |          |

Sur le Hostname fcmontevideo.no-ip.info :

| C:\WINNT\system32\cmd.exe                                                                                                    | -D×    |
|----------------------------------------------------------------------------------------------------|--------|
| C:\Documents and Settings\Fran>ping fcmontevideo.no-ip.info                                                                                                    |        |
| Envoi d'une requête 'ping' sur fcmontevideo.no-ip.info [82.123.123.29] ave<br>ctets de données :                                                                                                    | c 32 🗖 |
| Réponse de 82.123.123.29 : octets=32 temps=125 ms ITL=244<br>Réponse de 82.123.123.29 : octets=32 temps=62 ms ITL=244<br>Réponse de 82.123.123.29 : octets=32 temps=62 ms ITL=244<br>Réponse de 82.123.123.29 : octets=32 temps=61 ms ITL=244 |        |
| Statistiques Ping pour 82.123.123.29:<br>Paquets : envoyés = 4, recus = 4, perdus = 0 (perte 0%),<br>Durée approximative des boucles en millisecondes :<br>minimum = 61ms, maximum = 125ms, moyenne = 77ms                                    |        |
| C:\Documents and Settings\Fran>                                                                                                    |        |

Faire un essai d'utilisation

- Lancer VNC Viewer
- Déclencher la connexion avec VNC Server :
  - Sur l'adresse IP du poste Assisté
  - Sur son Hostname

## **Utilisation de la solution PMAD avec VNC**

Le poste *Superviseur* prend le contrôle sur le poste *Assisté* quand le besoin s'en fait sentir ; il lance le VNC Viewer.

Le poste Assisté n'a aucune action à entreprendre.

## Lancements

Il faut avoir lancé :

- les deux VNC, chacun sur un poste
- le Client NoIP sur le poste Assisté

#### **VNC** server

Le VNC Server peut être lancé comme :

- Un programme
- Un service Windows

Remarques :

- Au premier lancement, après installation, VNC Server demandera<sup>36</sup> de saisir un mot de passe ; ce mot de passe sera demandé au VNC Viewer à chaque connexion ultérieure
- Après le lancement, une petite icône apparaît dans la zone de notification qui permet de gérer le VNC Server
- L'adresse IP du poste assisté peut être trouvée en déplaçant le pointeur de la souris sur l'icône VNC

VNC Server (Service):192.168.0.103,172.16.76.1,172.16.209.1 « V2 V2 17:33

#### **VNC Viewer**

Le VNC Viewer est lancé à la demande :

• dans le poste Superviseur, clic sur l'icône :

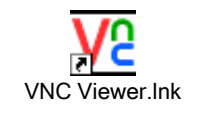

• lancement du *Viewer* :

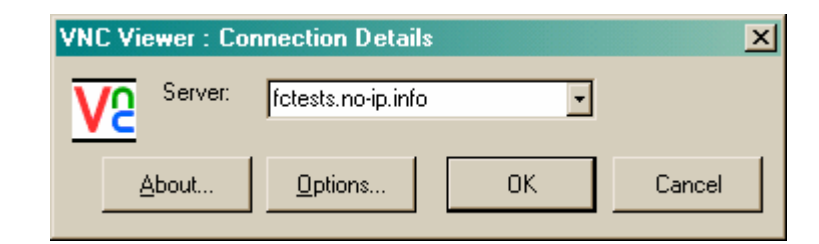

<sup>36</sup> si la solution d'une authentification a été demandée

• Saisir l'adresse IP du VNC Server<sup>37</sup> ou son Hostname

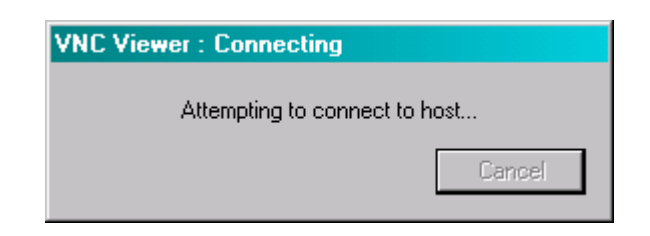

• La demande de connexion est partie du Viewer vers le Server :

| VNC Vie | ewer : Auth | entication [No Encryption] |        |
|---------|-------------|----------------------------|--------|
| V2      | Username:   |                            | ОК     |
|         | Password:   | ******                     | Cancel |

- Le Server est trouvé
- Saisir le mot de passe

La connexion est établie.

## **Fonctionnement**

#### Dans le poste maître

Depuis le poste Maître, la vue du poste Assisté apparaît dans une fenêtre :

<sup>&</sup>lt;sup>37</sup> installé sur le poste Assisté

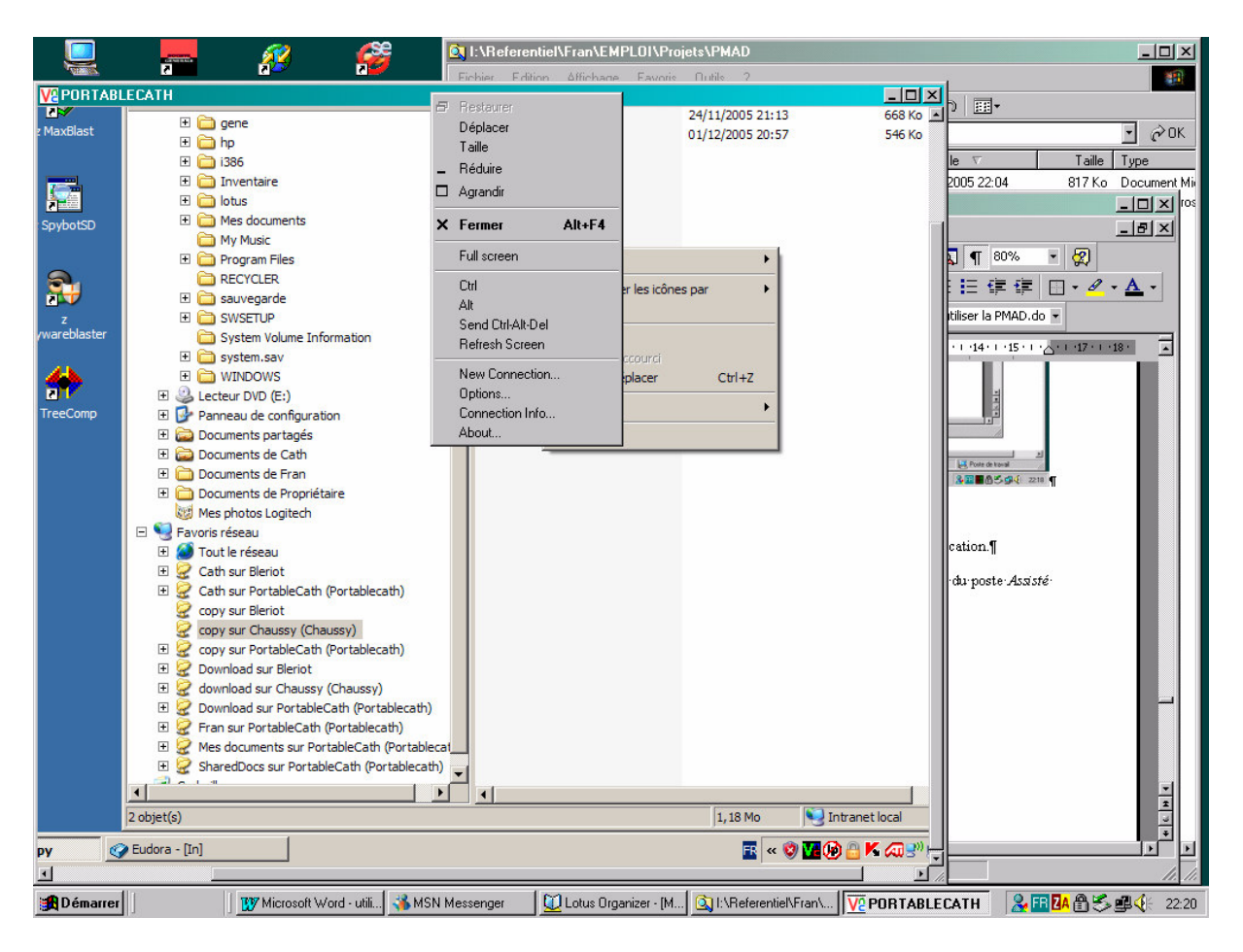

Du coté du poste Assisté, une icône VNC<sup>38</sup> est apparue dans la zone de notification au lancement du VNC Server ; sur le poste Assisté, c'est le seul signe de l'activité du poste Superviseur<sup>39</sup>.

Les boutons, les icônes du Bureau, les icônes de la barre de lancement rapide du poste *Assisté* sont fonctionnelles sur le poste *Maître*, le clavier et la souris également.

#### <u>Remarques</u>

- On voit ici deux menus contextuels, l'un issu du poste Assisté, l'autre du poste Superviseur.
- L'Explorateur montré ici présente deux fichiers installés sur un troisième poste vu en WiFi depuis le poste Assisté.

#### **Fonctions**

Pour afficher le menu contextuel VNC, faire :

- F8
- ou clic droit sur le bouton VNC

#### Envoyer Ctl-Alt-Del sur le poste Assisté

• Dans le menu contextuel, sélectionner Send Ctl-Alt-Del :

<sup>&</sup>lt;sup>38</sup> visible dans la capture d'écran

<sup>&</sup>lt;sup>39</sup> quand une session a été établie par le Viewer, l'icone passe sur un fond bleu foncé

| CHAUSSY        |                                                  |                     |                         |       |
|----------------|--------------------------------------------------|---------------------|-------------------------|-------|
| _@             | 🕀 🛅 Mes photos Logitech                          | GELVI               | 23/05/2003 20.30        |       |
|                | Mes vidéos                                       |                     | 25/09/2005 20:50        |       |
| veHebdo        | E PGP                                            | Restos.DOC          | 19/09/2005 09:18        |       |
|                | 🖃 😼 Poste de travail                             | MolUS.LC.K          | 10/01/2005 09:11        |       |
| <u></u>        | 🗉 🦺 Disquette 3½ (A:)                            | MoiU4.or5           | 03/01/2005 12:5/        |       |
|                | 🖃 🥯 Disque local (C:)                            | MoiD4.GCF           | 03/01/2005 12:57        |       |
| Ad Awara       | 🖽 🧰 3Com                                         | PVF_04.xls          | 01/01/2005 22:30        |       |
| ALI-AWale      | BJPrinter                                        | Moi04.lck           | 06/12/2004 08:58        |       |
|                | 🕀 🦳 Cath                                         | PVF_03.XLS          | 06/05/2004 12:04        |       |
| NUS            | E C cfce494898f                                  | Moi03.or5           | 06/05/2004 11:24        |       |
| 2              | E CIEL                                           | Moi03.GCF           | 06/05/2004 11:24        |       |
| Wanaad         |                                                  | donnees1.xls        | 05/01/2004 15:07        |       |
| enistry        | E Decuments and Settings                         | PVF_02.XLS          | 08/10/2003 21:53        |       |
| ogiou)         | E C deveload                                     | Moi03.LCK           | 06/01/2003 20:37        |       |
| Ob. et         | E Contrad                                        | Moi02.or5           | 06/01/2003 19:37        |       |
| N. Contraction |                                                  | Moi02.GCF           | 06/01/2003 19:37        |       |
|                |                                                  | Moi02.LCK           | 09/12/2002 09:33        |       |
| mbimovie       | ± Favons                                         | Poivot données FRAN | 01.xls 21/11/2001 22:09 |       |
|                | E 🔛 Fran                                         | CUSTMSS.LIR         | 11/01/2001 21:07        |       |
| т.             | 🖃 🧰 echanges                                     | 0170011 LIC         | 17/10/2000 10:03        |       |
| - <b>-</b>     | Burea2Prot                                       | EMPLOI              | 28/11/2005 20:33        |       |
| in ale Thia    | 🖃 🧰 Miroir                                       | MAISON -            | b5 12·10                |       |
| IJOCK IT IIS   | D BL                                             | Comicm              | 15 19:24                |       |
|                | СН                                               | Déplacer            | 15 19:39                |       |
|                | i MO                                             |                     | 15 22:13                |       |
|                | D PC                                             | Web _ Réduire       | 5 21:42                 |       |
|                | 🗄 🛅 Navette                                      | Agrandir            | 5 20.14                 |       |
| Files          | 🖭 🚞 Prof2Domicile                                |                     | 05 03.14                |       |
|                | 🗉 🛅 Sauvegarde                                   | Voltone X Fermer    | Alt+F4 05 21.04         |       |
|                | 🗉 🛅 Synchro                                      | Ecole Euller        | 05 21:04                |       |
|                | Ecole                                            | Voix Full scree     | up 20:33                |       |
| Couloat        | E 🛅 EMPLOI                                       | Ctrl                | 05 20:33                |       |
| эруюн          | FAMILLE                                          | Alt Alt             |                         | •     |
|                | 39 objet(s) (Espace disque disponible : 26,7 Go) | Send Ctrl           | Alt-Del e de trava      | ail . |
| C:\Fran        |                                                  | Refresh             | Screen 🕎 🔧              | 21:00 |
|                |                                                  | New Cor             | unaction                |       |

comme montré ci dessus.

#### <u>Alternative :</u> Faire *Shift-Ctl-Alt-Del*

#### Remarques :

• Pour que cet ordre Ctl-Alt-Del fonctionne sur le poste Assisté dans les cas où le poste est verrouillé ou bien quand aucun user n'est connecté, il faut que le VNC Server ait été lancé en Service.

#### Dans le poste assisté

Le poste Assisté n'a aucune action à entreprendre ; néanmoins, il peut parfaitement agir, participer.

Si VNC Server a été installé en mode Application, celui-ci doit être lancé par le poste Assisté avant une session PMAD.

#### Des particularismes

#### Le Presse papier

Un Copié fait dans un des deux postes ne peut pas être Collé dans l'autre poste car le Presse papier n'est pas commun.

#### Les « doubles » frappe

Par exemple, un caractère E coiffé d'un accent circonflexe, une double frappe donc, ne passe pas en VNC.

#### **Des exemples**

Dans cet exemple :

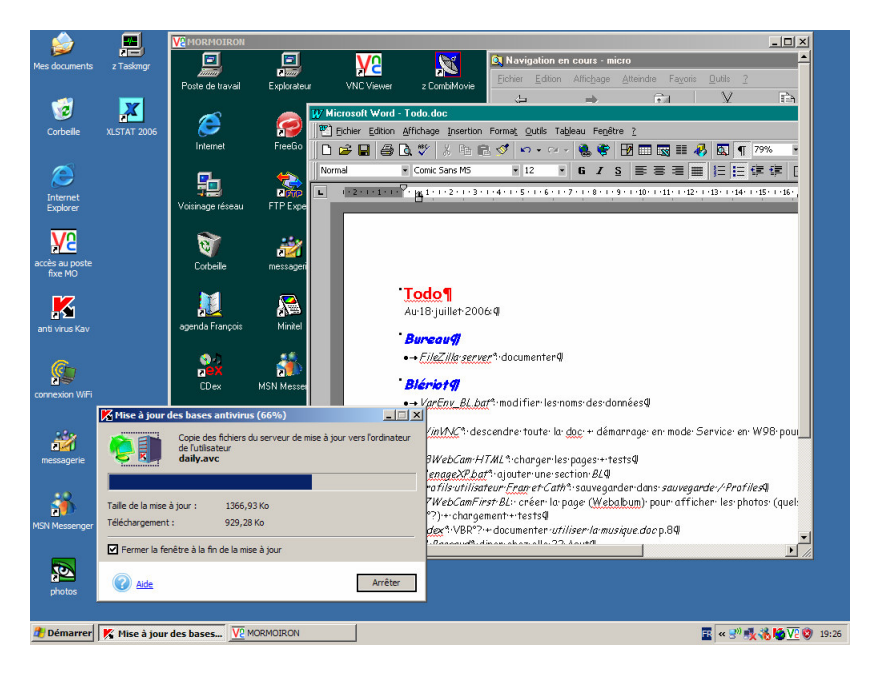

Vu du poste Superviseur :

- Le poste Superviseur met à jour sa base anti-virus en passant par un Partage de connexion Internet avec le poste Assisté qui est propriétaire de cette connexion
- Au préalable, le poste Superviseur avait établi la connexion Internet en la déclenchant sur le poste Assisté
- Un document Word est en cours d'édition sur le poste Assisté
- ...

#### **Disfonctionnements**

#### La connexion ne peut pas s'établir

Plusieurs causes sont possibles :

- le VNC Server n'est pas opérationnel
- la liaison Internet n'est pas opérationnelle
- le poste Assisté n'est pas opérationnel
- ...

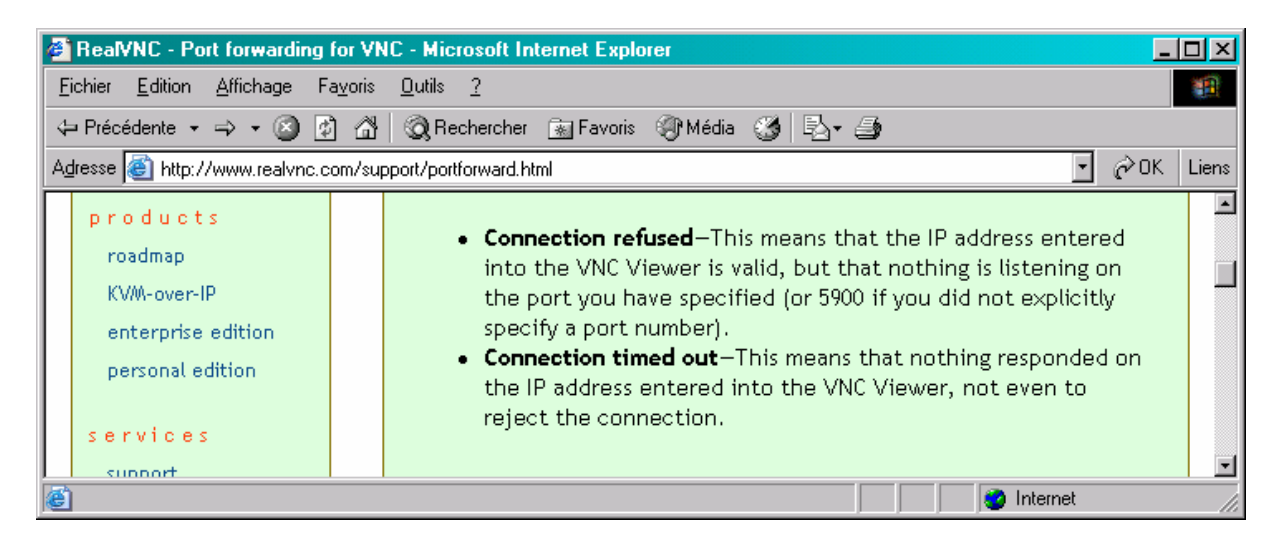

#### Ca ne passe pas

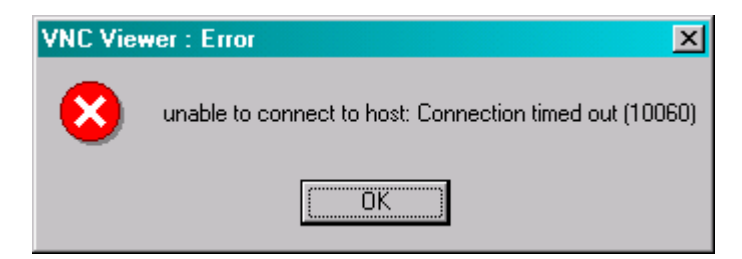

Remarques :

- est ce du au paramétrage du Firewall, à la mauvaise volonté de la Livebox, ... ?
- est ce que ça a déjà passé ?

La session a été interrompue par le Server

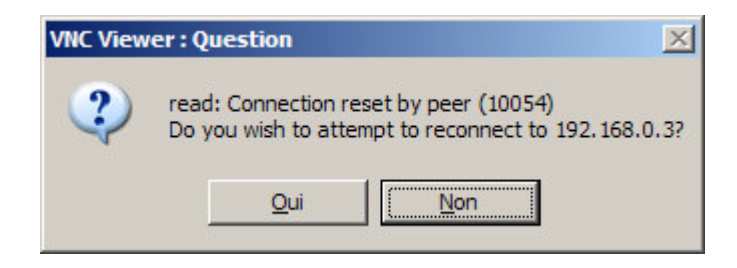

#### Le serveur s'est arrêtée

| VNC View | wer : Information        | ×         |
|----------|--------------------------|-----------|
| (į)      | read: Connection aborted | 1 (10053) |
|          | 0K                       |           |

#### Le Server n'est pas démarré

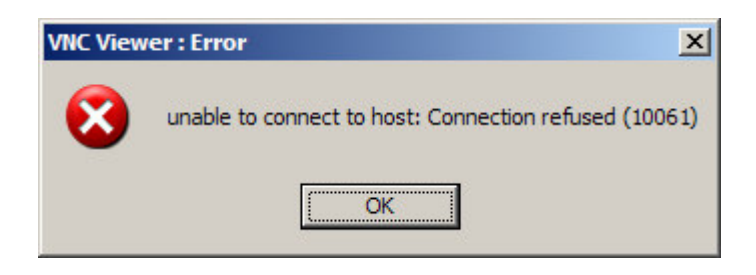

#### La connexion physique est interrompue

Par exemple :

- avec un réseau WiFi
- avec un Serveur lancé en mode Add Client

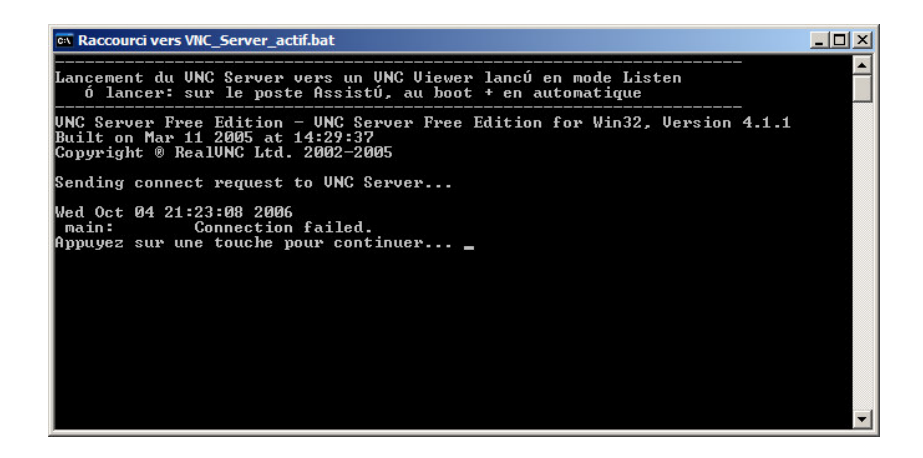

#### **Debugging**

Différents incidents peuvent se produire.

#### Sur le poste Assisté

- Vérifier la présence de l'icône VNC en bas à droite dans la zone de notification
- Vérifier la présence de VNC en service et son état Démarré, Automatique

#### De manière générale

Aller voir : <a href="http://www.realvnc.com/troubleshooting.html">http://www.realvnc.com/troubleshooting.html</a>

## Utilisation en mode « inversé »

Ce mode permet d'inverser l'initiateur de la connexion VNC en laissant le Server s'en charger.

Ca peut être avantageux dans le cas où l'accès en mode standard est impossible, par exemple en étant bloqué par des mesures de sécurité fortes.

#### **VNC Viewer**

Le Viewer est lancé en permanence sur le poste Superviseur et reste à l'écoute.

Condition :

- avoir installé VNC Viewer pour qu'il apparaisse dans *Démarrer / Programmes En mode manuel*
- Faire Démarrer / Programmes / RealVNC / VNC Viewer / Run listening VNC Viewer

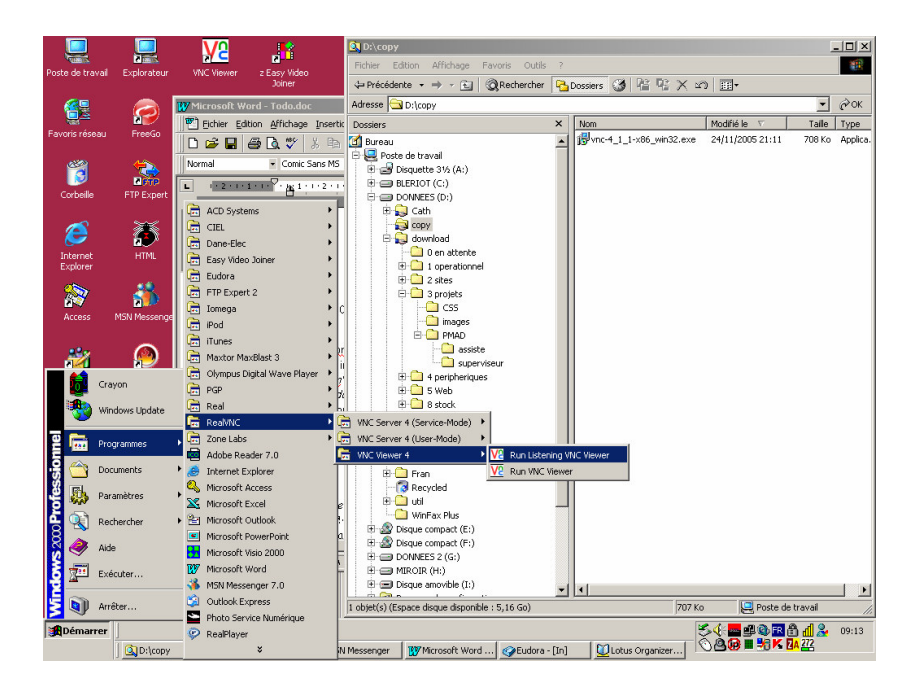

Le VNC Viewer est démarré en tâche de fond.

#### En mode automatique

Au besoin, lancer le VNC Viewer en automatique au démarrage du poste Superviseur<sup>40</sup>.

#### **VNC Server**

#### En mode manuel

#### Lancement

Après avoir lancé le VNC Server :

- Clic droit sur l'icône dans la zone de notification
- Sélectionner Add new Client

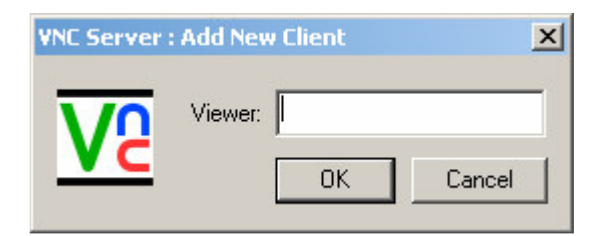

Saisir l'adresse IP du poste du VNC Viewer •

#### Arrêt

Par l'un ou l'autre :

- Par le VNC Viewer : l'arrêter
- Par le VNC Server par la fonction Disconnect Client •

#### En mode automatique

Comme la connexion doit être initialisée du coté du VNC Server, poste Assisté donc, il faut mettre en place un automatisme pour le démarrer<sup>41</sup>.

 <sup>&</sup>lt;sup>40</sup> placer une icône dans *Démarrage* <sup>41</sup> mettre aussi le VNC Viewer en démarrage automatique sur le poste Superviseur

Pour ça :

"C:\Program Files\RealVNC\VNC4\winvnc4.exe" -connect xxx.xxx.xxx.xxx.5500"

dans un BAT file<sup>42</sup> démarré :

- Au boot
- toutes les heures (la durée du timeout de VNC) pendant 24 heures<sup>43</sup>

Remarques :

Le port 5500 doit être ouvert<sup>44</sup>, et éventuellement Port Forwardé<sup>45</sup>, du coté du poste ٠ Superviseur

#### **Dysfonctionnements**

Le Viewer n'est pas lancé sur le poste Superviseur :

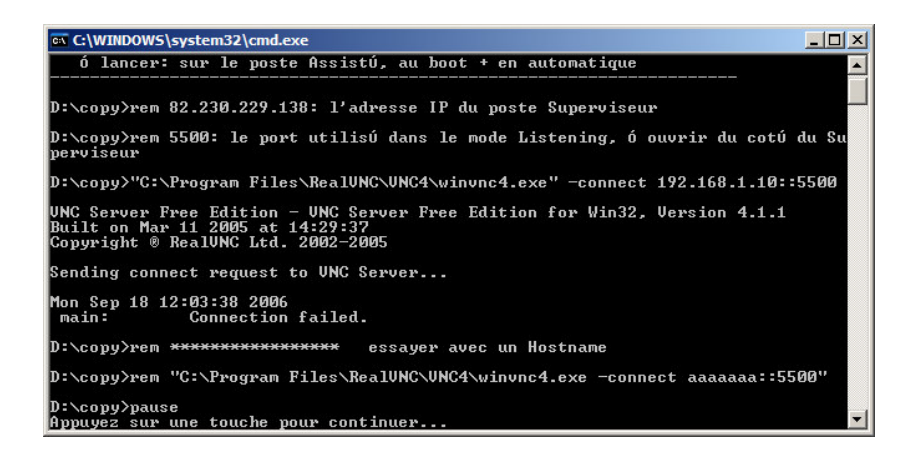

#### **Aménagements opérationnels**

Pour que la solution fonctionne de manière opérationnelle, il est nécessaire de mettre en œuvre :

- 1. En général
  - Utiliser un port en dessous de 1024, pour échapper aux restrictions françaises de débit sur les ports > 1024
- 2. Sur le poste Assisté
  - Lancements : automatiser
  - Ecran de veille : supprimer
  - Le compte utilisateur : vérifier qu'il soit muni d'un mot de passe, faute de quoi le lancement de tâche planifiée chaque heure ne fonctionnerait pas
- 3. Sur le poste Superviseur

#### Lancements sur le poste Assisté

Il faut mettre en œuvre :

Lancement automatique au Boot •

<sup>&</sup>lt;sup>42</sup> voir un exemple en annexe

 <sup>&</sup>lt;sup>43</sup> par Windows / Tâches planifiées avec répétitions
 <sup>44</sup> firewall

<sup>&</sup>lt;sup>45</sup> en cas de routeur / Livebox, ...

- Lancement automatique chaque heure, puisque le service s'interrompt après 3.600 secondes<sup>46</sup>
- Créer une icône sur le Bureau pour permettre le lancement manuel en cas de besoin

Automatisation du lancement du VNC Server

Pour fonctionner en mode Listening.

Un fichier BAT :

@echo on @echo -----@echo Lancement du VNC Server vers un VNC Viewer lancé en mode Listen @echo à lancer: au boot + en automatique @echo ------

"C:\Program Files\RealVNC\VNC4\winvnc4.exe" -connect xxx.xxx.xxx:5500"

pause

où xxx.xxx.xxx est l'adresse IP du poste Superviseur.

Lancement automatique à chaque heure Par *Explorateur / Création d'une tâche planifiée*<sup>47</sup>

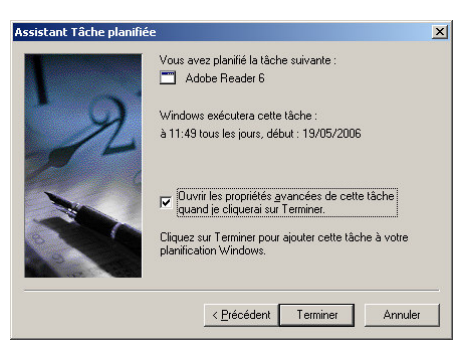

• Cocher la case Ouvrir les propriétés ...

<sup>&</sup>lt;sup>46</sup> paramétrage par défaut

<sup>&</sup>lt;sup>47</sup> Une fois passés les panneaux classiques

| Adobe Reader 6                                                    |
|-------------------------------------------------------------------|
| Tâche Planification Paramètres Sécurité                           |
| à 11:49 tous les jours, début : 19/05/2006                        |
| Tâche planifiée : Heure de début :<br>Tous les jours 11.49 Avancé |
| Planification quotidienne                                         |
| Ious les 1 iours                                                  |
| Afficher les différents horaires.                                 |
| OK Annuler Appliquer                                              |

- Dans l'onglet *Planification* :
  - Saisir l'heure de début de la plage d'assistance journalière
  - bouton Avancé

| Date de dé <u>b</u> ut :    | vendredi 19 mai 2006 |
|-----------------------------|----------------------|
| Date de fi <u>n</u> :       |                      |
|                             |                      |
| Tous les : 1                | heures               |
| Jusqu'à : C <u>H</u> eure : |                      |
| Durée :                     | 1 + heure(s) minute  |
|                             |                      |

- Cocher la case *Répéter la tâche*
- Saisir <u>Tous les</u> : 1 heures
- Saisir Jusqu'à / durée : l'heure de fin de la plage d'assistance journalière
- Cocher la case *Arrêter la tâche si* ...
- Bouton *OK*

## Annexes

## La version

Voici les versions des logiciels utilisés pour illustrer ce document :

<u>VNC</u>

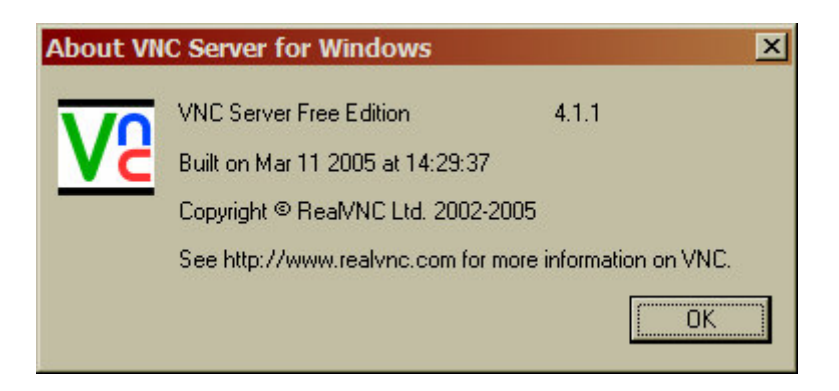

<u>NoIP</u>

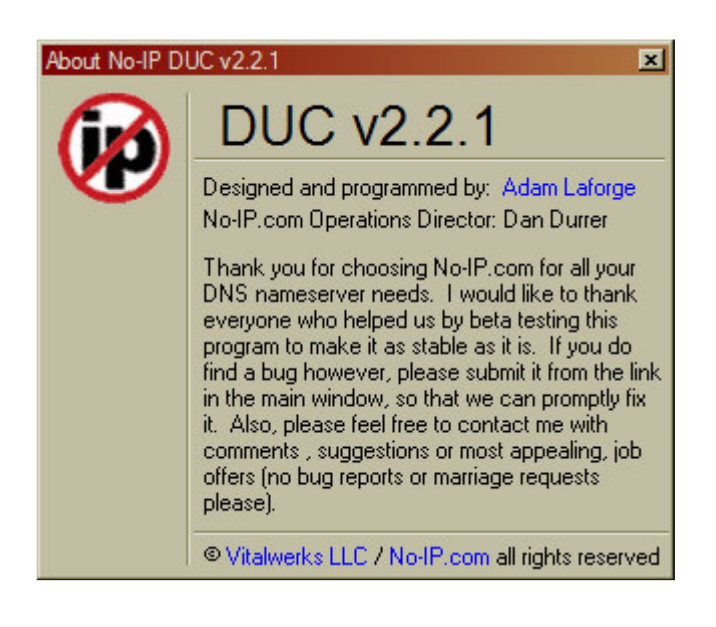

## La documentation

- VNC : <u>http://www.realvnc.com/documentation.html</u>
- NoIP : <u>http://www.no-ip.com/support.php</u>

## **Options**, les onglets

#### <u>VNC</u>

Accessibles par :

• du coté du VNC Server : clic droit sur l'icône dans la zone de notification

• du coté du VNC Client : à compléter

**Onglet Connections** 

| VNC Server Properties (Service-Mo                         | de) 🗵                |
|-----------------------------------------------------------|----------------------|
| Sharing Desktop Capture Met<br>Authentication Connections | hod Legacy<br>Inputs |
| Accept connections on port                                | 5900                 |
| Disconnect idle clients after (seconds):                  | 3600                 |
| ☑ Serve Java viewer via HTTP on port:                     | 5800                 |
| +                                                         | Add                  |
| Only accept connections from the location                 | al machine           |
|                                                           | <u>R</u> emove       |
|                                                           | Move Up              |
|                                                           | Move Down            |
|                                                           | Edit                 |
|                                                           |                      |
| OK Annu                                                   | er <u>A</u> ppliquer |

- il est possible d'utiliser un Port différent du port par défaut<sup>48</sup>
- il est possible de modifier la valeur du time-out, ici = 1 heure

## **Onglet Inputs**

<sup>&</sup>lt;sup>48</sup> à changer sur le Server et sur le Client

|                                                                                                    | <u>~</u> |
|----------------------------------------------------------------------------------------------------|----------|
| Sharing         Desktop         Capture Method         Legacy           Authentication         Connections         Inputs | 1        |
| Accept pointer events from clients                                                                                        |          |
| <ul> <li>Accept keyboard events from clients</li> <li>Accept clipboard updates from clients</li> </ul>                    |          |
| <ul> <li>Send clipboard updates to clients</li> <li>Allow input events to affect the screen-saver</li> </ul>              |          |
| Disable local inputs while server is in use                                                                               |          |
|                                                                                                    |          |
|                                                                                                    |          |
| OK Annuler Appliquer                                                                                                    |          |

**Onglet Sharing** 

| VNC Server Properties (Service-Mode)                                                                                                    |
|----------------------------------------------------------------------------------------------------|
| Authentication Connections Inputs<br>Sharing Desktop Capture Method Legacy                                                                                |
| <ul> <li>Always treat new connections as shared</li> <li>Never treat new connections as shared</li> <li>Use client's preferred sharing setting</li> </ul> |
| Non-shared connections replace existing ones                                                                                                    |
|                                                                                                    |
|                                                                                                    |
| OK Annuler Appliquer                                                                                                    |

**Onglet** Desktop

| VNC Server Properties (Service-Mode)                                                  | ×             |
|---------------------------------------------------------------------------------------|---------------|
| Authentication Connections Sharing Desktop Capture Method                             | Inputs Legacy |
| While connected                                                                       |               |
| <ul> <li>Remove background pattern</li> <li>Disable user interface effects</li> </ul> | 5             |
| When last client disconnects      Do nothing                                          |               |
| C Lock workstation<br>C Logoff user                                                   |               |
|                                                                                       | 2             |
|                                                                                       |               |
|                                                                                       |               |
| OK Annuler                                                                            | Appliquer     |

• il est possible de supprimer quelques informations pour réduire la volumétrie *Onglet Capture method* 

| VNC Server Properties          | (Service-Mode)                | ×                |
|--------------------------------|-------------------------------|------------------|
| Authentication Sharing Desktop | Connections<br>Capture Method | Inputs<br>Legacy |
| C Poll for changes to the c    | desktop                       |                  |
| Use VNC hooks to track         | changes                       |                  |
| Poll console windo             | ows for updates               |                  |
| C Use VNC Mirror driver to     | ) track changes               |                  |
| ✓ Capture alpha-blended v      | windows                       |                  |
| ОК                             | Annuler                       | Appliquer        |

**Onglet** Legacy

| VNC Server Properties (Service-Mode) | ×             |
|--------------------------------------|---------------|
| Authentication Connections           | Inputs Legacy |
|                                      |               |
| Import VNC 3.3 Settings              |               |
| Only use protocol version 3.3        |               |
|                                      |               |
|                                      |               |
|                                      |               |
|                                      |               |
|                                      |               |
|                                      |               |
|                                      |               |
| OK Annuler                           | Appliquer     |

## <u>NoIP</u>

Accessibles par :

du coté du VNC Server<sup>49</sup> : clic droit sur l'icône dans la zone de notification

**Onglet Connection** 

<sup>&</sup>lt;sup>49</sup> comme il n'est pas installé sur le poste Superviseur, il n'y est pas accessible

| Options                                                                                                    | × |
|----------------------------------------------------------------------------------------------------|---|
| Standard Connection Scheduling/Autodial Other                                                                                                    |   |
| Standard Proxy                                                                                                    |   |
| Override automatic connection detection<br>Use this option to select the adapter to use when connecting to the No-IP servers. This<br>will also influence the IP detection feature. When this option is not in use, the client will<br>use the default internet connection. |   |
| Adapter to use to connect to No-IP                                                                                                    |   |
|                                                                                                    |   |
| Override automatic IP detection<br>Only use this option if you need to override the automatic IP detection because it is not<br>functioning to your needs. Try the above option first.<br>IP to post for updates                                                            |   |
|                                                                                                    |   |
| When updating via NAT/Router/Proxy address ONLY, check for IP changes every 30 minutes. Use the slider below to change this if needed.                                                                                                    |   |
| <u>O</u> k <u>C</u> ancel                                                                                                    |   |

## **Onglet Scheduling**

|             | Mon | Tue | Wed | Thu | Fri | Sat | Sun |            |
|-------------|-----|-----|-----|-----|-----|-----|-----|------------|
| 00:00-01:00 |     |     |     |     |     |     |     |            |
| 01:00-02:00 |     |     |     |     |     |     |     |            |
| 02:00-03:00 |     |     |     |     |     |     |     |            |
| 03:00-04:00 | 1   |     |     |     |     |     |     |            |
| 04:00-05:00 |     |     |     |     |     |     |     |            |
| 05:00-06:00 |     |     |     |     |     |     |     |            |
| 06:00-07:00 |     |     |     |     |     |     |     |            |
| 07:00-08:00 |     |     |     |     |     |     |     |            |
| 08:00-09:00 |     |     |     |     |     |     |     |            |
|             |     |     |     |     |     |     |     | - <b>-</b> |

#### **Onglet Legacy**

| ptions                                                                                               |                                                                                                    |
|----------------------------------------------------------------------------------------------------|----------------------------------------------------------------------------------------------------|
| Standard   Connect                                                                                   | n Scheduling/Autodial Other                                                                                                    |
| Use smooth s<br>Simply a visual eff                                                                  | olling on status window<br>at. You may want to disable if you have a slower processor.                                                                                                    |
| The following task<br>update is success<br>correctly, you car<br>tasks checked wi<br>needed, such as | will be run when updates are done. These tasks are not done until an<br>Ily done. Please keep in mind that if the following tasks are not setup<br>reate a problem on your computer, such as running out of memory. Only<br>be run. These commands may also be run when an updated wasn't<br>startup. |
| Name                                                                                                 | Command                                                                                                    |
|                                                                                                    | Remove                                                                                                    |
|                                                                                                    | Пенохе                                                                                                    |
|                                                                                                    | Edit                                                                                                    |
| 1                                                                                                    |                                                                                                    |
| Every 12 hours lo                                                                                    | iles will be limited to the following size. 100 📩 KB                                                                                                    |
| Keep connec<br>Attempts to keep<br>correctly if you are                                              | n online                                                                                                    |
|                                                                                                    | <u>O</u> k <u>C</u> ancel                                                                                                    |

## Connaître l'adresse IP d'un micro

#### Avec le Client NoIP installé

- placer le pointeur de la souris sur l'icône NoIP dans la zone de notification
- ٠ une toute petite fenêtre s'ouvre et affiche l'adresse IP

#### Sans Client NoIP

Demander à <u>www.whatismyip.com</u>.

## Adresse IP fixe

Une adresse IP peut être :

- *publique*, sur Internet
- privée, sur un réseau local

**Adresse IP publique**<sup>50</sup>

#### **Pourquoi** ?

Quand on veut offrir l'accès à un / des services<sup>51</sup>, c'est à dire agir en serveur, il faut avoir une adresse IP qui soit fixe ; en effet, il faut qu'elle puisse être spécifiée dans les serveurs DNS<sup>52</sup>.

<sup>&</sup>lt;sup>50</sup> = externe <sup>51</sup> services HTTP, FTP, ...

<sup>&</sup>lt;sup>52</sup> qui assurent la correspondance  $nom_de_domaine = adresse_IP$ 

La logique des échanges avec certains logiciels en œuvre nécessite parfois aussi d'agir en serveur.

#### **Comment** ?

Il existe plusieurs moyens :

- demander à son PAI, quitte à la payer s'il la facture
- utiliser une Freebox récente en dégroupé
- utiliser les services d'un prestataire comme *NoIP*

## Adresse IP privée<sup>53</sup>

#### **Pourquoi** ?

Pour différentes raisons, comme de participer à du Port Forwarding.

#### **Comment** ?

Voir par ailleurs en annexe.

## Paramétrages ZoneAlarm

Du coté du poste Superviseur

A compléter

Du coté du poste Assisté

| ZoneAlarm Secu<br>SERVER PROGR                                                                                                    | rity Alert<br>AM                 |
|----------------------------------------------------------------------------------------------------|----------------------------------|
| VNC Server for Win32 is to server.                                                                                                    | rying to act as a                |
| Identification:         None           Application:         winvnc4.exe           Source IP:         0.0.0.0:Port 58           View Properties         View Properties | 00                               |
| More Information Available:<br>This is the program's first attempt to<br>Internet.                                                                                     | o access the                     |
| Advice is not yet available<br>Choose below or click Mor<br>assistance.                                                                                                | for this program.<br>re Info for |
| Remember this setting.                                                                                                    |                                  |
|                                                                                                    | Deny                             |

<sup>&</sup>lt;sup>53</sup> dans un réseau local

| (                                                                                                    |
|----------------------------------------------------------------------------------------------------|
| ZoneAlarm Security Alert                                                                                                    |
| REPEAT PROGRAM                                                                                                    |
| No-IP.com DUC is trying to access the<br>Internet.                                                                                                    |
| Identification: Unknown<br>Application: DUC20.exe<br>Destination IP: 213.228.61.14:DNS<br><u>View Properties</u>                                                                                                    |
| More Information Available:                                                                                                    |
| This program has previously asked for Internet access.                                                                                                    |
|                                                                                                    |
| SmartDefense Advisor More Info                                                                                                    |
| Advice is not yet available for this program.<br>Choose below or click More Info for<br>assistance.                                                                                                    |
| Remember this setting.                                                                                                    |
| Allow Deny                                                                                                    |
| //6 octa s J 😗 Poste de trava                                                                                                    |
|                                                                                                    |
| ZoneAlarm Security Alert                                                                                                    |
| CUCDICIOUS DEUNIOD                                                                                                    |
| SUSPICIOUS BEHAVIOR                                                                                                    |
| VNC Server for Win32 is attempting to                                                                                                    |
| VNC Server for Win32 is attempting to<br>monitor user activities on this computer.<br>If allowed it may try to track or log                                                                                                    |
| VNC Server for Win32 is attempting to<br>monitor user activities on this computer.<br>If allowed it may try to track or log<br>keystrokes (user input), mouse                                                                                                    |
| VNC Server for Win32 is attempting to<br>monitor user activities on this computer.<br>If allowed it may try to track or log<br>keystrokes (user input), mouse<br>movements/clicks, web sites visited, and                                                                                                    |
| VNC Server for Win32 is attempting to<br>monitor user activities on this computer.<br>If allowed it may try to track or log<br>keystrokes (user input), mouse<br>movements/clicks, web sites visited, and<br>other user behaviors                                                                                                    |
| VNC Server for Win32 is attempting to<br>monitor user activities on this computer.<br>If allowed it may try to track or log<br>keystrokes (user input), mouse<br>movements/clicks, web sites visited, and<br>other user behaviors                                                                                                    |
| VNC Server for Win32 is attempting to<br>monitor user activities on this computer.<br>If allowed it may try to track or log<br>keystrokes (user input), mouse<br>movements/clicks, web sites visited, and<br>other user behaviors                                                                                                    |
| SUSPICIOUS BEHAVIOR         VNC Server for Win32 is attempting to         monitor user activities on this computer.         If allowed it may try to track or log         keystrokes (user input), mouse         movements/clicks, web sites visited, and         other user behaviors         Application:       winvnc4.exe         View Properties         SmartDefense Advisor       More Info                                                                                                    |
| SUSPICIOUS BEHAVIOR         VNC Server for Win32 is attempting to         monitor user activities on this computer.         If allowed it may try to track or log         keystrokes (user input), mouse         movements/clicks, web sites visited, and         other user behaviors         Application:       winvnc4.exe         View Properties         SmartDefense Advisor       More Info         ?       SmartDefense Advisor is not available for this alert type.                                                                                             |
| SUSPICIOUS BEHAVIOR         VNC Server for Win32 is attempting to         monitor user activities on this computer.         If allowed it may try to track or log         keystrokes (user input), mouse         movements/clicks, web sites visited, and         other user behaviors         Application:       winvnc4.exe         View Properties         SmartDefense Advisor       More Info         ?       SmartDefense Advisor is not available for this alert type.         Image: Apply this setting to all suspicious behaviors exhibited by this application |

## **Ouvrir un Port**

Avec ZoneAlarm

Avec ZoneAlarm<sup>54</sup> :

- Page Firewall •
- Onglet Main •
- Bouton Custom<sup>55</sup> •

| ustom Firewall Settings                                                                                                    |
|----------------------------------------------------------------------------------------------------|
| Trusted Zone Internet Zone                                                                                                    |
| Use this page to set custom security levels for the Internet Zone. High<br>security blocks all network traffic except authorized program traffic and<br>traffic indicated by a check mark. |
| Allow outgoing DNS (UDP port 53)                                                                                                    |
| Allow outgoing DHCP (UDP port 67)                                                                                                    |
| ✓ Allow broadcast/multicast                                                                                                    |
| Allow incoming ping (ICMP Echo)                                                                                                    |
| Allow other incoming ICMP                                                                                                    |
| Allow outgoing ping (ICMP Echo)                                                                                                    |
| Allow other outgoing ICMP                                                                                                    |
| Allow incoming IGMP                                                                                                    |
| Allow outgoing IGMP                                                                                                    |
| Allow incoming UDP ports: (none selected)                                                                                                    |
| Allow outgoing UDP ports: 5800, 5900                                                                                                    |
| Allow incoming TCP ports: (none selected)                                                                                                    |
| 🖌 Allow outgoing TCP ports: 1863 🛛 🚽                                                                                                    |
| Enter port numbers and/or port ranges separated by commas.<br>For example: 139,200-300<br>Ports: [1863]                                                                                    |
| Reset to <u>D</u> efault OK Cancel Apply                                                                                                    |

- Bouton Apply
- Bouton OK •

#### **Avec le Firewall WinXP**

Ouvrir le Firewall avec Panneau de configuration / Pare-feu Windows :

<sup>&</sup>lt;sup>54</sup> dans sa version payante
<sup>55</sup> dans l'une ou l'autre zone

| 🕸 Pare-feu Windows 🛛 🛛 🔀                                                                                                    |
|----------------------------------------------------------------------------------------------------|
| Général Exceptions Avancé                                                                                                    |
| Le Pare-feu Windows vous aide à protéger votre ordinateur                                                                                                    |
| Le Pare-feu Windows vous aide à protéger votre ordinateur en empêchant les utilisateurs non<br>autorisés d'accéder à votre ordinateur via Internet ou un réseau.                                                                                                    |
| Activé (recommandé)                                                                                                    |
| Ce paramètre empêche toutes les sources extérieures de se connecter à cet<br>ordinateur, à l'exception de celles sélectionnées dans l'onglet Exceptions.                                                                                                    |
| ☐ <u>N</u> e pas autoriser d'exceptions                                                                                                    |
| Sélectionnez cette option si vous vous connectez à un réseau public dans<br>un endroit moins sécurisé, tels qu'un aéroport. Vous ne serez pas prévenu<br>lorsque le Pare-feu Windows bloquera des programmes. Les sélections dans<br>l'onglet Exceptions seront ignorées. |
| Désactivé (non recommandé)                                                                                                    |
| Évitez d'utiliser ce paramètre. La désactivation du Pare-feu Windows peut rendre<br>votre ordinateur plus vulnérable aux virus et aux intrus.                                                                                                    |
|                                                                                                    |
| Que dois-je savoir de plus sur le Pare-feu Windows ?                                                                                                    |
| OK Annuler                                                                                                    |

• Dans l'onglet *Exceptions*, bouton *Ajouter un port* 

| Utilisez ces param<br>le numéro et le pro<br>du service que vo | ètres pour ouvr<br>itocole du port,<br>ulez-vous utilise | rir un port du<br>consultez la<br>er. | Pare-feu Window<br>documentation d | rs. Pour identifier<br>u programme ou |
|----------------------------------------------------------------|----------------------------------------------------------|---------------------------------------|------------------------------------|---------------------------------------|
| <u>N</u> om :                                                  | VNC<br>5900                                              |                                       |                                    | =                                     |
| Nancio <u>d</u> a por .                                        | © ICP                                                    | o <u>u</u> dp                         |                                    |                                       |
| Quels sont les risq<br>Modifier l'étendu                       | ues associés à<br>ie                                     | <u>l'ouverture d</u>                  | l <u>un port ?</u><br>OK           | Annuler                               |

• Saisir l'information + bouton *OK* 

| 🕸 Pare-feu Windows 🛛 🔀                                                                                                    |
|----------------------------------------------------------------------------------------------------|
| Général Exceptions Avancé                                                                                                    |
| Le Pare-feu Windows bloque les connexions réseau entrantes, à l'exception des programmes<br>et services sélectionnés ci-dessous. Le fait d'ajouter des exceptions peut permettre à certains<br>programmes de mieux fonctionner, mais peut également augmenter vos risques<br>Programmes et services : |
| Nom                                                                                                    |
| Sureau à distance  Infrastructure UPnP  MSN Messenger 7.5  Partage de fichiers et d'imprimantes  VNC  winvnc4.exe                                                                                                    |
| Ajouter un programme Ajouter un port Modifier Supprimer                                                                                                    |
| Afficher une notification lorsque le Pare-feu Windows bloque un programme                                                                                                    |
| Quels sont les risques liés à l'autorisation des exceptions ?                                                                                                    |
| OK Annuler                                                                                                    |

Le service correspondant apparaît dans la liste.

Remarques :

- Ce paramétrage s'applique au Firewall dans son ensemble
- Le Firewall n'exerce son action que sur les connexions où il est activé

#### Ouvrir le journal du Firewall WinXP

Dans l'onglet Avancé :

- Rubrique Journal de sécurité
- Bouton Paramètres

| Paramètres du journal 🛛 🗵                           |
|-----------------------------------------------------|
| Options de connexion                                |
| Enregistrer les paquets ignorés                     |
| Enregistrer les connexions réussies dans le journal |
| Options du fichier journal <u>N</u> om :            |
| C:\WINDOWS\pfirewall.log Enregistrer sous           |
| <u>T</u> aille maximale (Ko) : 4096 ★               |
| OK Annuler                                          |

• Activer la / les options désirées + bouton OK

Remarques :

- Ce paramétrage s'applique au Firewall dans son ensemble
- Le Firewall n'exerce son action que sur les connexions où il est activé

## ZoneAlarm et VNC

Trouvé dans le Forum Zone Alarm :

#### **Problème**

Is there any way to enable the control of ZoneAlarm through VNC?

I need to be able to control ZoneAlarm from remote locations to help family and friends, but ZA does not respond to anything other than the local inputs.

#### **Solution**

ZoneAlarm Pro and Suite version 6 include a new integrated AntiSpyware.

The AntiSpyware picks up some programs (such as VNC, pcAnywhere and CarbonCopy) as a RAT (Remote Access Tool).

Usually these types of files are quarantined by default, so you may be able to restore any missing files from the Quarantine tab in the ZoneAlarm Antivirus/AntiSpyware panel.

To set programs to OK, go to AntiSpyware advanced settings and set it to NOT automatically treat infections.

Run the AntiSpyware Scan.

Once it completes, locate the entries you wish to allow and select "Always Ignore". Afterward you can set it back to automatically treat.

In order for VNC and ZoneAlarm to work together, please follow these instructions:

- 1. On the Server (client) machine, configure VNC with a password.
- 2. On the Server (client) machine, run WinVNC. The menu shortcut is "Run WinVNC (App mode)" and set the following settings in ZoneAlarm:
  - If you know the IP or subnet will always be the same from the Viewer, add that IP or subnet to your Trusted zone in Firewall -> Zones -> Add. As long as Trusted Zone security is set to or Medium, the IP should be available.
  - Then in the Program Panel: Allow Connect in Trusted Zone only, and Allow • Server in Trusted Zone only (be sure to NOT block servers in Local Zone)
  - If you do not know the IP of the Viewer, or it will change, then in ZoneAlarm's • Program Panel: Allow Connect in Trusted and Internet Zones, Allow Server in Trusted and Internet Zones.
  - On free ZoneAlarm you may need to set Internet to Medium setting or the connection will be blocked. In ZoneAlarm Plus/Pro/Suite vou can open the specific ports required by your VNC version.
- 3. From the Viewer (remote) machine, run VNCViewer to connect to the Server (client) machine. The menu shortcut is "Run VNCViewer". Do not run "VNCViewer (Listen mode)".
- 4. When prompted by VNCViewer on Viewer (remote) machine, enter name or IP address of the Server (client) machine, followed by password when prompted. You should be able to connect.

Since the Server machine has allowed connections and server rights, the main security measure available is VNC's password. Therefore, we recommend disallowing connections and disallowing server when not required.

## Alternatives à VNC

#### Installation de la solution Bureau à distance Windows

- Basée sur la fonction Bureau à distance
- Fonctionne avec<sup>56</sup> :
  - Assisté : WinXP
  - Superviseur : Win2000

#### Sur le poste Assisté

- Créer un user + password (non trivial) ٠
- Dans Poste de travail/Propriétés •
- Utilisation à distance •
- Bureau à distance, autoriser ...
- Ajouter le nom du user juste créé dans la liste

#### A compléter

#### Remarques :

- Le user actif sur le poste Assisté doit avoir un mot de passe<sup>57</sup>
- Pendant l'action à distance, le user Assisté ne voit qu'un écran gris •
- Après l'action à distance, le user doit déverrouiller son poste<sup>58</sup> •

<sup>&</sup>lt;sup>56</sup> probablement avec d'autres combinaisons<sup>57</sup> sinon, la PMAD ne fonctionne pas

<sup>&</sup>lt;sup>58</sup> Ctl-Alt-Sup + saisie du user/pwd

#### Sur le poste Superviseur

- Installer tsclient
- Le démarrer
- Saisir le Hostname (NoIP)
- Dans Options/Local ressources, décocher les Local devices
- Dans Option/Experiences, sélectionner Modem 28.8<sup>59</sup>
- Bouton Connect

#### A compléter

## **LogMeIn**

#### https://secure.logmein.com/go.asp?page=home&lang=fr

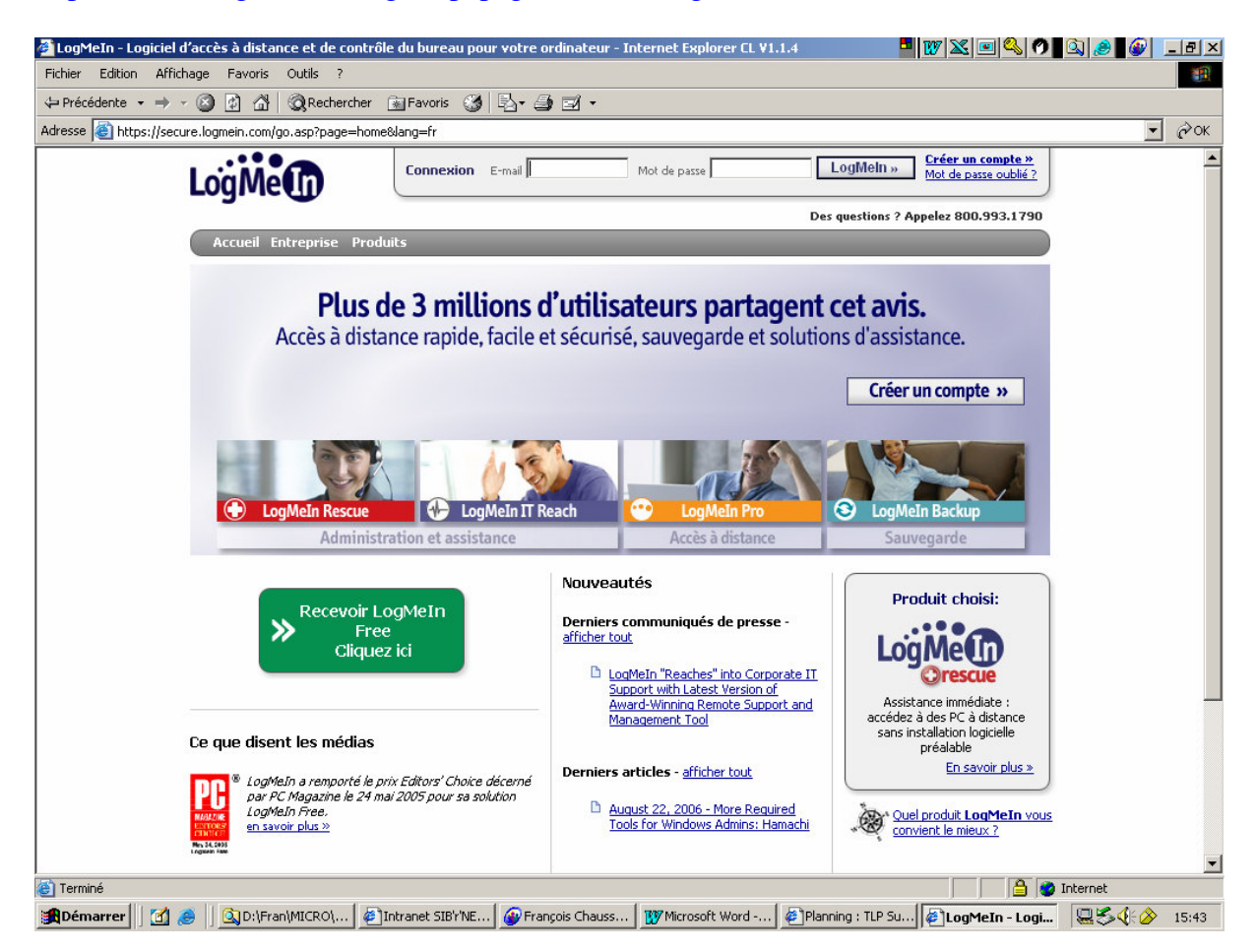

## Aide au paramétrage du Port Forwarding sur routeur Trendnet 431 BRP

http://www.portforward.com/english/routers/port\_forwarding/Trendnet/TEW-431BRP/VNC.htm

## Accès par Internet Explorer

Sur le port 5800, spécifié ici dans l'URL :

<sup>&</sup>lt;sup>59</sup> objectif : minimiser le besoin de bande passante

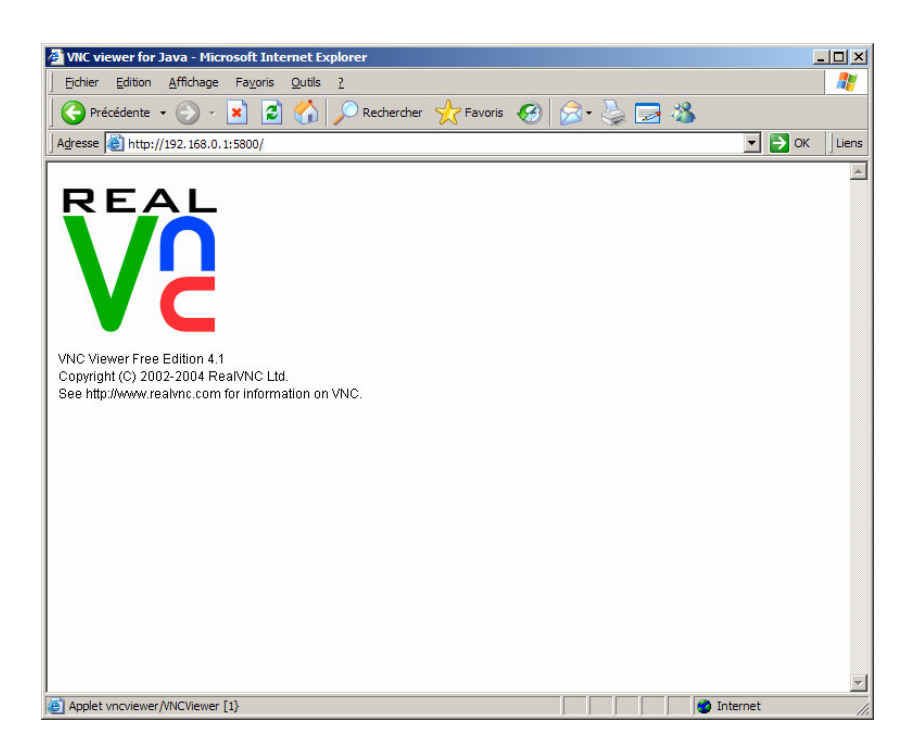

| VNC Viewer : | Connection Deta | ails |        |
|--------------|-----------------|------|--------|
| Server       | 192.168.0.1:0   |      |        |
| Encryption   | Not supported   | -    |        |
| About        | Options         | ОК   | Cancel |

Un exemple de résultat :

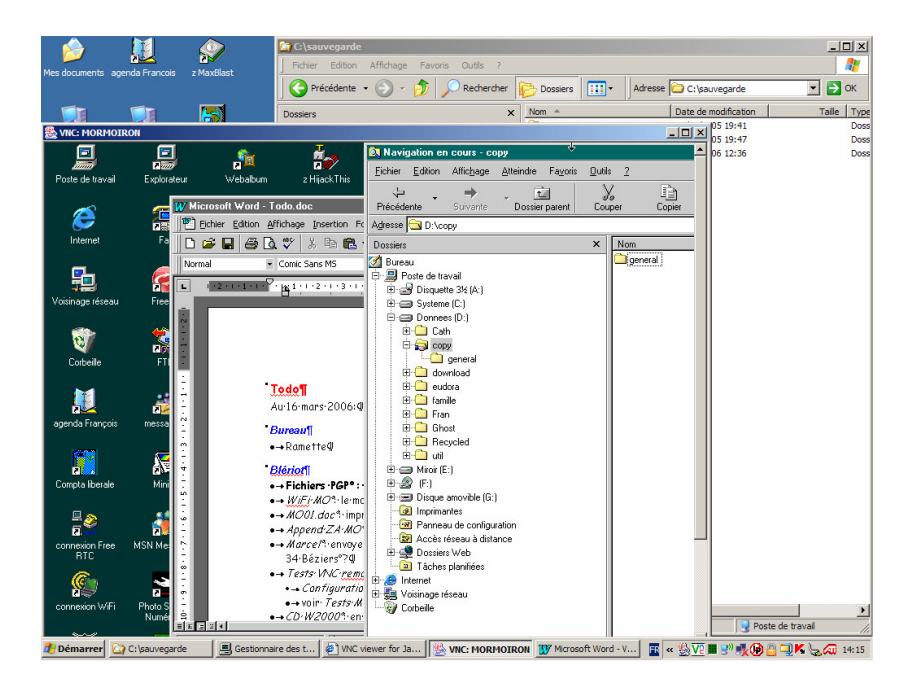

La vue du micro nommé Mormoiron depuis un autre micro du réseau WiFi.

## Mettre une connexion en adresse fixe

Depuis une connexion en adresse dynamique, noter d'abord l'adresse des DNS du PAI :

- Avec la connexion établie
- Faire en DOS Ipconfig /all

| C:\WIN   | NT\system32\cmd.exe                                                                                                    |                                                                                                    |
|----------|----------------------------------------------------------------------------------------------------|----------------------------------------------------------------------------------------------------|
| Configui | ration IP de Windows 2000                                                                                                    | <b>•</b>                                                                                                    |
|          | Nom de l'hôte<br>Suffixe DNS principal<br>Type de noud<br>Routage IP activé<br>Proxy WINS activé<br>Liste de recherche de suffixe DNS                                                                                                    | Bleriot<br>Diffuser<br>Non<br>Non<br>chausson                                                                                                    |
| Ethernet | t carte WiFi :                                                                                                    |                                                                                                    |
| /IID #2  | Suffixe DNS spéc. à la connexion. :<br>Description                                                                                                    | TRENDnet 802.11g wireless USB TEW-42                                                                                                    |
| 400 #2   | Adresse physique<br>DHCP activé<br>Autoconfiguration activée<br>Autoconfiguration d'adresse IP<br>Masque de sous-réseau<br>Passerelle par défaut<br>Serveurs DNS                                                                                                    | 00-03-1B-56-E8-96<br>Oui<br>Oui<br>169.254.224.73<br>255.255.0.0                                                                                                    |
| Ethernet | t carte carte Ethernet :                                                                                                    |                                                                                                    |
|          | Suffixe DNS spéc. à la connexion.:         Description         Adresse physique.         BHCP activé         Autoconfiguration activée         Adresse IP.         Masque de sous-réseau         Passerelle par défaut         Serveurs DHCP.         Serveurs DHCP.         Bail obtenu         Bail expire | chausson<br>NETGEAR FA311/312 PCI Adapter<br>00-0F-B5-04-D0-73<br>0ui<br>192.168.1.101<br>2255.255.255.0<br>192.168.1.1<br>192.168.1.1<br>212.27.53.252<br>212.27.53.252<br>212.27.54.252<br>jeudi 6 avril 2006 08:35:46<br>vendredi 7 avril 2006 08:35:46 |
| C:\Docur | ments and Settings\Fran.BLERIOT>_                                                                                                    | -                                                                                                    |

- Noter les adresses IP des 2 DNS<sup>60</sup>
- Fermer la connexion

Dans l'Explorateur :

- Panneau de configuration/ Connexions réseau
- Clic droit sur la connexion concernée
- Propriétés
- Onglet Gestion de réseau

<sup>&</sup>lt;sup>60</sup> ici 212.27.53.252 et ...

| 🕨 Propriétés de Free 🛛 🔋 🗙                                                                                                    |
|----------------------------------------------------------------------------------------------------|
| Général Options Sécurité Gestion de réseau Avancé                                                                                                    |
| Type de serveur d'accès à distance appelé :                                                                                                    |
| PPP: Windows 95/98/NT4/2000, Internet                                                                                                    |
| P <u>a</u> ramètres                                                                                                    |
| Cette connexion utilise les éléments suivants :                                                                                                    |
| Rotocole Internet (TCP/IP)                                                                                                    |
| Planificateur de paquets QoS     Planage de fichiers et d'imprimantes pour les réseaux Microsoft     Olient pour les réseaux Microsoft                                  |
| Installer Désinstaller Propriétés                                                                                                    |
| Description                                                                                                    |
| Protocole TCP/IP (Transmission Control Protocol/Internet<br>Protocol). Le protocole de réseau étendu par défaut qui<br>permet la communication entre différents réseaux |
|                                                                                                    |
|                                                                                                    |
| OK Annuler                                                                                                    |

- Sélectionner TCP/IP
- Propriétés

| Les paramètres IP peuvent être<br>réseau le permet. Sinon, vous d<br>appropriés à votre administrateu | déteminés automatiquement si votre<br>evez demander les paramètres IP<br>r réseau. |
|----------------------------------------------------------------------------------------------------|------------------------------------------------------------------------------------|
| Utiliser l'adresse IP suivan                                                                          | te :                                                                               |
| Adresse <u>I</u> P :                                                                                  | 192.168.1.10                                                                       |
| Serveur DNS pré <u>f</u> éré :<br>Serve <u>u</u> r DNS auxiliaire :                                   | 212 . 27 . 53 . 252         212 . 27 . 54 . 252                                    |
|                                                                                                    | <u>A</u> vancé                                                                     |
|                                                                                                    |                                                                                    |

- Saisir :
  - L'adresse IP fixe de la connexion
  - Au besoin, le masque des sous-réseau (255.255.255.0)
  - Au besoin, la passerelle (192.168.1.1)
  - Les adresses des 2 DNS notées précédemment
  - Bouton *OK*
  - Bouton OK

#### Vérification :

• Faire un *ipconfig /all* pour vérifier que l'adresse souhaitée a bien été prise en compte

## Avec plusieurs micros connectés au VNC Server

#### Pour un accès en VNC Viewer

- 1. External TCP port 5900 to your first PC's port 5900
- 2. External TCP port 5901 to your second PC's port 5900
- 3. External TCP port 5902 to your third PC's port 5900
- 4. External TCP port 5903 to your fourth PC's port 5900
- 5. External TCP port 5904 to your fifth PC's port 5900

#### Pour un accès en Navigateur

If you wish to connect with the web-browser client, you'll need to make three additional adjustments.

First, apply similar port-forwarding rules for TCP ports 5800-5804 (ie, 5800 to your first PC, 5801 to your second PC, etc).

Secondly, change the "destination" TCP port on all of the entries to be the same as the "arrival" TCP port (so instead of 5902 to 5900, make it 5902 to 5902).

Lastly, change each of your VNC Servers to listen to the correct "Display Number" (eg, for the PC being forwarded 5902, have it listen to "Display 2").

If this is not setup correctly, you'll get a "java.net:NoRouteTohost" error when you try to connect

#### Accès multiples

Un même poste Superviseur peut avoir plusieurs accès avec plusieurs postes Assisté, comme ci-dessous

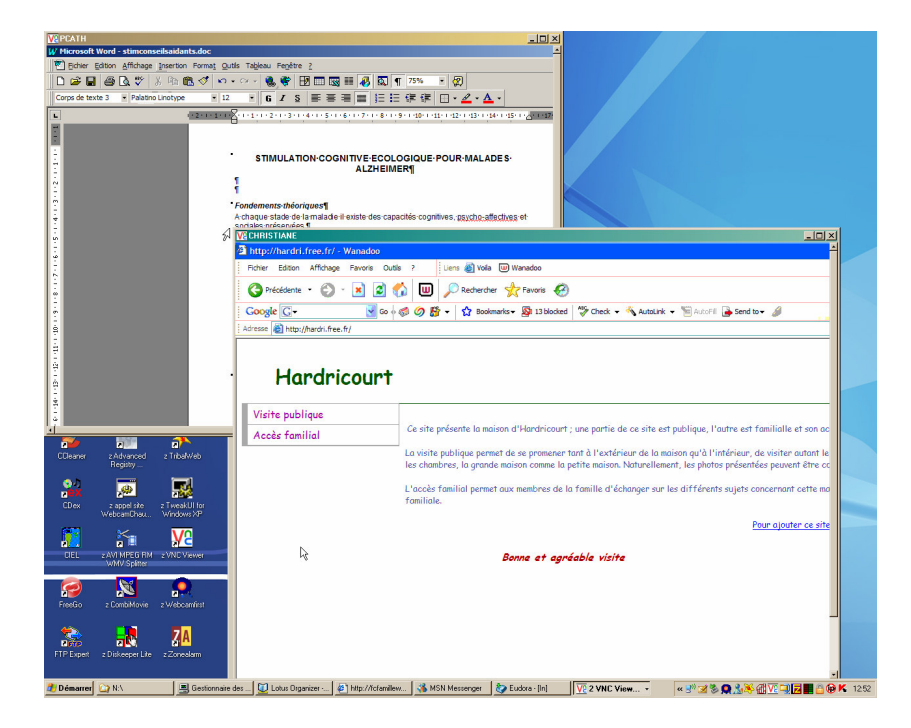

Ici, les postes Pcath et Christiane sont accédés.

## Bibliographie « Utiliser ... »

Ces différents documents constituent l'ensemble documentaire Utiliser ....

La liste complète est disponible sur http://fceduc.free.fr/documentation.php.

François CHAUSSON

09/03/08 16:03

E:\Fran\EMPLOI\Projets\13PMAD\utiliser la PMAD.doc